# 点春蓝睿敏捷项目管理平台软件 V1.0 用户使用指南 TOUCH SPRING

无锡点春科技股份有限公司

电话: 0510-85389768

地址:无锡新区菱湖大道 228 号天安智慧城 A1 楼 9F

邮编: 214028

## 修改记录

| 版本号  | 更改条款及内容 | 更改人 | 审批人 | 更改日期 |
|------|---------|-----|-----|------|
| V1.0 |         |     |     |      |
|      |         |     |     |      |
|      |         |     |     |      |
|      |         |     |     |      |
|      |         |     |     |      |
|      |         |     |     |      |

# TOUCH SPRING

## 目录

| 1. | 云服    | 紧务器及镜像   | 操作        | <br> |              | <br> | <br> | <br>3  |
|----|-------|----------|-----------|------|--------------|------|------|--------|
| -  | 1.1   | 安全组端口    | (入方向)     | <br> |              | <br> | <br> | <br>3  |
| -  | 1.2   | 登入系统     |           | <br> |              | <br> | <br> | <br>3  |
| 2. | 登录    | £        |           | <br> |              | <br> | <br> | 3      |
|    | 21    | 啓录       |           |      |              |      |      | 3      |
| -  | 2.2   | 退出       |           |      |              | <br> | <br> | <br>4  |
| 3. | 圈子    | <u>-</u> |           | <br> |              | <br> | <br> | 6      |
|    | 2 1   | 圈子显示     |           |      |              |      |      | 6      |
|    | 3.2   | 创建离子     |           | <br> |              | <br> | <br> | <br>0  |
|    | 3.3   | 圈子附属列    | 表         |      |              | <br> | <br> |        |
|    | 3.4   | 圈子报告     |           |      |              | <br> | <br> | <br>9  |
|    | 3.5   | 当量管理     |           | <br> |              | <br> | <br> | <br>9  |
| 4. | 项目    |          |           | <br> |              | <br> | <br> |        |
| 4  | 4 1   | 收藏项目     |           |      |              |      |      | 12     |
| 4  | 4.2   | 项目管理     |           |      |              |      |      |        |
|    | 4.2.  | 1 项目管    | 舒理        |      |              |      | <br> |        |
|    | 4.2.2 | 2 里程碑    |           |      | C            |      |      |        |
|    | 4.2.  | 3 任务管    | 7理        |      | $\mathbf{O}$ |      |      | <br>   |
| 4  | 4.3   | 项目模板     |           | <br> |              | <br> | <br> | <br>21 |
| 2  | 4.4   | 项目报告     |           | <br> |              | <br> | <br> | <br>23 |
|    | 4.4   | 1 项目报    | <i>}告</i> | <br> |              | <br> | <br> | <br>23 |
|    | 4.4.2 | 2 平台开    | ₣阀        | <br> |              | <br> | <br> | <br>23 |
| 4  | 4.5   | 项目归档     |           | <br> |              | <br> | <br> | <br>24 |
| 4  | 4.6   | 项目类型     |           | <br> |              | <br> | <br> | <br>25 |
| 2  | 4.7   | 我的任务     |           | <br> |              | <br> | <br> | <br>27 |
| 5. | 消息    | 通知       |           | <br> |              | <br> | <br> |        |
| 6. | 日历    | 5显示      |           | <br> |              | <br> | <br> | <br>   |
| 7. | 系统    | ē设置      |           | <br> |              | <br> | <br> |        |
| -  | 7.1   | 菜单管理     |           | <br> |              | <br> | <br> | <br>30 |
| -  | 7.2   | 人员管理     |           | <br> |              | <br> | <br> | <br>   |
| -  | 7.3   | 角色管理     |           | <br> |              | <br> | <br> | <br>   |
| -  | 7.4   | 枚举类管理    | <u> </u>  | <br> |              | <br> | <br> | <br>   |
| -  | 7.5   | 角色模板     |           | <br> |              | <br> | <br> | <br>   |
|    |       |          |           |      |              |      |      |        |

## 1. 云服务器及镜像操作

本产品为打包镜像的模式,点击"购买"按钮,即可根据该镜像服务创建云服务器。 云服务器具体规格型号请结合业务需求及商品详细选择,云服务器登录用户及密码自行配置。

## 1.1安全组端口(入方向)

| 协议端口  | 描述              |
|-------|-----------------|
| 51160 | 服务器远程连接端口       |
| 8090  | 敏捷项目管理平台浏览器访问端口 |

## 1.2登入系统

配置完上述安全组入方向端口后,即可在浏览器访问云服务器公网地址,使用账号密 码登入系统(为安全考虑,初始化登录系统后请马上修改密码)。

| 访问方式           | 默认账号  | 初始密码         | 备注           |
|----------------|-------|--------------|--------------|
| 浏览器地址栏输入:      | admin | admin@touch- | 需将 IP 替换成服务器 |
| http://IP:8090 |       | spring.com   | 外网 IP        |

2.登录

## 2.1登录

#### A. 功能说明

用户输入正确的账号和密码后登录系统。

B. 截图

| • 账号 |  |  |
|------|--|--|
|      |  |  |
| • 密码 |  |  |
|      |  |  |
| 日本、  |  |  |

- C. 操作说明
  - 输入账号密码:输入系统地址 <u>http://IP:8090</u>进入系统登录界面,输入"账户" 和"密码",点击进入系统;
  - 2. 登录异常:

若提示用户名或密码错误/请输入用户名/请输入密码等,则需要检查账号或密码是 否输入正确。

## 2.2退出

- A. 功能说明 退出当前用户登录。
- B. 截图

| TOUCH<br>SPRING |                                                                   |
|-----------------|-------------------------------------------------------------------|
| \$              | <ul> <li>○ 勝子管理</li> <li>○ 振動入氏形</li> </ul>                       |
|                 | <ul> <li>admin</li> <li>三 系牟安语</li> <li>A 日本市</li> </ul>          |
|                 | <ul> <li>○ 八山市県</li> <li>□ 角色管理</li> <li>◇ 汽芋类管理</li> </ul>       |
|                 | <ul> <li>管 角色環境</li> <li>问题关型管理     <li>日份管理     </li> </li></ul> |
| Ē               | <ul> <li>人员道幹管理</li> <li>① 更效電码</li> </ul>                        |
| Q               | <ol> <li>週出</li> <li>工作状态</li> </ol>                              |
| 9               | □ 靖勿打扰 □ 出差 ■ 办公室                                                 |

#### C. 操作说明

退出: 左下角用户名图标, 点击选择"退出", 退出当前用户登录。

# TOUCH SPRING

## 3.圈子

## 3.1圈子显示

#### A. 功能说明

圈子导航页显示"我的""全部"列表,显示当前圈子的子圈、项目数量,点击标题可 以进入圈子详情页面,可以查看项目的详情。**圈长,可对本圈及子圈信息进行编辑、删除** 操作(授权除外)。

B. 截图

| TOUCH<br>SPRING | 国项目の個子                                                                                                    | < ☑<br>TSI项目管理       |                      | 03/3             | ■0/3 ▲1/1 Q&A/0 ₩/1 ··· |
|-----------------|----------------------------------------------------------------------------------------------------|----------------------|----------------------|------------------|-------------------------|
| ~0              | ○ 图子管理 ^                                                                                                    | - AP LT              |                      |                  |                         |
| 45              | 我的 全部 (+)                                                                                                    | TS项目管理               |                      |                  |                         |
|                 | Q 诺帕入名称                                                                                                    |                      |                      | 新增圈子             | Q 语输入圈子名称搜索             |
|                 | - A - C - C - C - C - C - C - C - C - C                                                                                                    |                      |                      | _                |                         |
|                 | 1.000                                                                                                    | O A项目                | ○ 定制开发项目             | O 产品化项目          |                         |
|                 | TSIAR RE                                                                                                    | AIGE                 | 短期开发项目               | 产品化动目            |                         |
|                 |                                                                                                    | 0 0/0 0/2            | 0/0 m/0              | 0                | 1                       |
|                 | Contraction of Contraction of Contra | 2021-05-06 17:17 & X | 2021-05-06 17:18 🖉 × | 2021-05-06 17:18 | a. ×                    |
|                 | d                                                                                                    |                      |                      |                  |                         |
|                 | A DESCRIPTION                                                                                                    |                      |                      |                  |                         |
|                 | S - management                                                                                                    |                      |                      |                  |                         |
|                 | a and                                                                                                    |                      |                      |                  |                         |
|                 | 11 - <b>11</b> - 11 - 15                                                                                                    |                      |                      |                  |                         |
|                 | ▲ 圖子报告                                                                                                    |                      |                      |                  |                         |
| Q               | 口 当量管理                                                                                                    |                      |                      |                  |                         |
|                 | 🖻 人员矩阵                                                                                                    |                      |                      |                  |                         |
| ۲               |                                                                                                    |                      |                      |                  |                         |
| C 14            | 區作说明                                                                                                    |                      |                      |                  |                         |
| 0. 1            |                                                                                                    |                      |                      |                  |                         |
|                 | 1. 我的:登述                                                                                                    | 录系统后界面默认             | 展示与我相关的圈             | 子;               |                         |
|                 |                                                                                                    |                      |                      |                  |                         |
|                 | <ol> <li>2 全部・占当</li> </ol>                                                                                                    | ましし 我的 全部            | · 显示全部和              | 步可见的圈子           | •                       |
|                 |                                                                                                    |                      |                      |                  | ,                       |
|                 | 3. 圈子名称                                                                                                    | <b>搜索:</b> 搜素框输入     | 圈子名称可进行模             | 糊搜索;             |                         |
|                 |                                                                                                    |                      |                      |                  |                         |
|                 |                                                                                                    | (+)                  |                      |                  |                         |
|                 | 4. 添加圈子:                                                                                                    | . 点击 🔍 📜 ī           | 可创建圈子:               |                  |                         |
|                 |                                                                                                    | · ,,,, LLq · /)      |                      |                  |                         |
|                 | 5. 圈子信息                                                                                                    | <b>总览:</b> 右上角列表     | 如下图,分别为圈             | 长、本圈下            | 子圈个数/总子圈、               |
|                 | –                                                                                                    |                      |                      |                  |                         |

本圈下项目个数/总项目、以及问题交流个数、圈子角色个数。

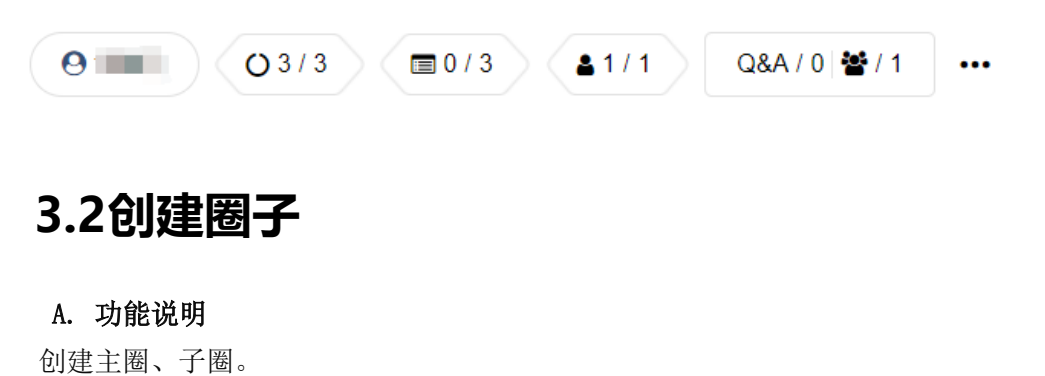

B. 截图

新建圈子:

| 新增圈子   |         |        |      | × |
|--------|---------|--------|------|---|
| 上传图片   | +       |        |      |   |
| 圈主     | admin   | ▲ 指定圈长 |      |   |
| * 名称   |         |        | 0/50 |   |
| * 描述   |         |        | ĥ    |   |
| 隶属于    |         |        | + ×  |   |
| 角色     | 圈长 +    |        |      |   |
| 允许操作圈子 | • 否 所有人 | 授权成员   |      |   |
| 允许添加圈子 | • 否 所有人 | 授权成员   |      |   |
| 允许添加项目 | • 否 所有人 | 授权成员   |      |   |
|        | 提<br>授  |        |      |   |

C. 操作说明

1. 创建圈子:

1.1 点击
 按钮,弹框输入圈子相关信息并点击提交,此时在全部列表中会显示所
 创建的圈子。(创建圈子默认自己为圈长,可选择其他人员);

1.2 点击<sup>新增圈子</sup>,选择弹框输入圈子相关信息(隶属于框可自定义选择)并点击 提交,子圈将创建成功;

2. 编辑圈子:圈长对于已创建的主圈,点击右上角 \*\*\* 按钮,选择 <sup>□</sup> 编辑</sup> 可修改

所有相关项;子圈可点击 2 进行编辑;

3. **删除圈子:** 圈长点击右上角 \*\*\* 按钮,选择 <sup>面 删除</sup> 按钮,对当前圈子进行删除。

子圈点击×进行删除;

- 4. 圈子列表展示: 进入圈子界面,显示已创建的子圈子及项目;
- 5. 搜索:搜索输入框内输入圈子名字,可搜索出相应内容;

备注: 删除及编辑项目同子圈操作一致。

## 3.3圈子附属列表

#### A. 功能说明

展示圈子问题交流列表、角色列表、日志列表。

B. 截图

| TOUCH<br>SPRING |                                                                                                    |                      |                  | TS项目管理<br>TS项目管理 |      |   |
|-----------------|----------------------------------------------------------------------------------------------------|----------------------|------------------|------------------|------|---|
|                 | ○ 图子管理 ^                                                                                                    | 15坝日官理               |                  | 交流 角色名称 日志       |      |   |
| Ĺ,              | 我的全部(十                                                                                                    | TS项目管理               |                  | 角色名称 角色描述        | 职责使命 | ٨ |
|                 |                                                                                                    |                      |                  | 關长               |      |   |
|                 | 455                                                                                                    |                      |                  | 共1条 〈 1 〉        |      |   |
|                 | Long Contraction                                                                                                    | O AI项目               | O 定制开发项目         |                  |      |   |
|                 |                                                                                                    | AIGE                 | 控制开发项目           |                  |      |   |
|                 | 8.000 C                                                                                                    | O/0 T/2              | 0 0              |                  |      |   |
|                 | Concession of the local distance of the local distance of the loca | 2021-05-06 17:17 Q × | 2021-05-06 17:18 |                  |      |   |
|                 | 100                                                                                                    |                      | _                |                  |      |   |
|                 |                                                                                                    |                      |                  |                  |      |   |
|                 | C. manual i                                                                                                    |                      |                  |                  |      |   |
|                 | No. of Concession, Name                                                                                                    |                      |                  |                  |      |   |
|                 | (1)                                                                                                    |                      |                  |                  |      |   |
| Ē               | ▶ 圖子报告                                                                                                    |                      |                  |                  |      |   |
| 0               | □ 当量管理                                                                                                    |                      |                  |                  |      |   |
| ~               | 🖻 人员矩阵                                                                                                    |                      |                  |                  |      |   |
| ۹               |                                                                                                    |                      |                  |                  |      |   |

#### C. 操作说明

- 1. 查看:分别点击交流、角色名称、日志可进行查看;
- 2. 交流: 在交流列表,可以发布、回复圈子问题;
- 3. **添加角色:**点击 <sup>(+)</sup> 按钮,可进行角色的添加;
- 4. 编辑角色:点击 <sup>ℓ</sup> 可编辑角色;点击 <sup>●</sup> 按钮,可进行人员的绑定;点击 <sup>1</sup> 按钮, 可删除当前角色。

## 3.4圈子报告

#### A. 功能说明

显示圈子统计图表: 圈子新增统计、圈子任务数 Top10、圈子参与人数 Top10,多圈 子任务新增数据比较。

B. 截图

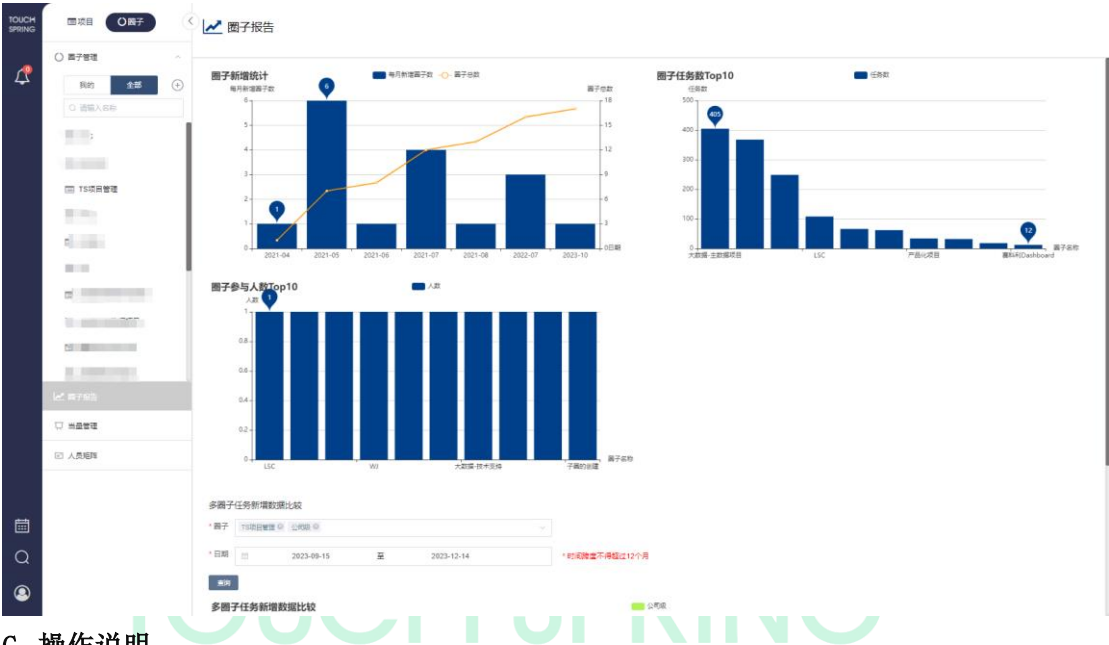

- C. 操作说明
- 1. 圈子新增统计、圈子任务数 Top10、圈子参与人数 Top10 图表自动生成,点击可 查看圈子统计具体数值。
- 多圈子任务新增数据比较:选择需要比较的圈子及日期(时间跨度不得超过 12 个月),点击"查询"。

## 3.5当量管理

A. 功能说明

按月按人员导入当量基础数据,计算工作当量。

B. 截图

当量管理界面:

| TOUCH  |   | 回現目(〇冊子)     | (< |                |          |      |      |      |       |    |      | 0.3512) ( 514.07 |      |
|--------|---|--------------|----|----------------|----------|------|------|------|-------|----|------|------------------|------|
| SPRING |   |              |    |                |          |      |      |      | 917-8 |    |      | C IDHIVIORE      |      |
|        | 0 | 國子管理         |    |                |          |      |      |      |       |    |      |                  |      |
| 4      |   | 利的 <b>全部</b> | Ð  | 1973)          | 姓名       | 項目当業 | 任务当量 | 百他当世 | 交付時間  | 知识 | 工作当量 | 月份               | 田作   |
|        |   | Q 遺稿入名称      |    | 数许开发部          | 1        |      | 0    | 1    | 1     | 1  |      | 2023-02          | 1978 |
|        |   |              |    | \$P\$P开发想      | 8        |      | 0    | 1    | 1     | 2  |      | 2022-01          | 5HR  |
|        |   |              | 1  |                |          |      |      |      |       |    |      |                  |      |
|        |   |              | 1  |                |          |      |      |      |       |    |      |                  |      |
|        |   | I TS项目管理     | 1  |                |          |      |      |      |       |    |      |                  |      |
|        |   |              | 1  |                |          |      |      |      |       |    |      |                  |      |
|        |   |              | 1  |                |          |      |      |      |       |    |      |                  |      |
|        |   |              | 1  |                |          |      |      |      |       |    |      |                  |      |
|        |   | 0            |    |                |          |      |      |      |       |    |      |                  |      |
|        |   | IB           |    |                |          |      |      |      |       |    |      |                  |      |
|        |   | C ard        |    |                |          |      |      |      |       |    |      |                  |      |
|        |   | e            |    |                |          |      |      |      |       |    |      |                  |      |
|        | 1 | <b>西子报告</b>  |    |                |          |      |      |      |       |    |      |                  |      |
|        | Ņ | 当显世理         |    |                |          |      |      |      |       |    |      |                  |      |
|        |   | 人员短期         |    |                |          |      |      |      |       |    |      |                  |      |
|        |   |              |    |                |          |      |      |      |       |    |      |                  |      |
|        |   |              |    |                |          |      |      |      |       |    |      |                  |      |
|        |   |              |    |                |          |      |      |      |       |    |      |                  |      |
| Q      |   |              |    |                |          |      |      |      |       |    |      |                  |      |
|        |   |              |    |                |          |      |      |      |       |    |      |                  |      |
| 2      |   |              |    | 共2篑 15条页 ∨ < 1 | > 前住 1 3 | ŧ.   |      |      |       |    |      |                  |      |

#### 模板导入人工当量:

| TOUCH<br>SPRING | 回境目 〇四子    |   | □ 当量管理       |           |               |      |      |      |     |      |         |           |
|-----------------|------------|---|--------------|-----------|---------------|------|------|------|-----|------|---------|-----------|
| -               | C #788     |   |              |           |               |      |      |      |     |      |         |           |
| Υ,              | 80 12      | • | -2073        | 68        | 制料型量          | 在终当期 | 3858 | 2008 | AND | 工作当社 | 20      | <b>田市</b> |
|                 |            |   | ENH FILES    | 新增当量      |               |      |      |      | × . |      | 2023-82 | -         |
|                 |            |   |              |           |               |      |      |      |     |      |         |           |
|                 |            |   |              |           | 1944 E 1942/1 |      |      |      |     |      |         |           |
|                 | III TS项目管理 |   |              |           | (#E) (        | 母人   |      |      |     |      |         |           |
|                 |            |   |              |           | ♦ Fitexcer    |      |      |      |     |      |         |           |
|                 |            |   |              |           | 建交 機械下        | ×.   |      |      |     |      |         |           |
|                 | 10.00      |   |              | Ļ         |               |      |      |      |     |      |         |           |
|                 |            |   |              |           |               |      |      |      |     |      |         |           |
|                 |            |   |              |           |               |      |      |      |     |      |         |           |
|                 | 50-00-00   |   |              |           |               |      |      |      |     |      |         |           |
|                 | (1. 2000)  |   |              |           |               |      |      |      |     |      |         |           |
|                 | 2 萬子报告     |   |              |           |               |      |      |      |     |      |         |           |
|                 | D nate     |   |              |           |               |      |      |      |     |      |         |           |
|                 | 四 人类短期     |   |              |           |               |      |      |      |     |      |         |           |
|                 |            |   |              |           |               |      |      |      |     |      |         |           |
|                 |            |   |              |           |               |      |      |      |     |      |         |           |
|                 |            |   |              |           |               |      |      |      |     |      |         |           |
| Q               |            |   |              |           |               |      |      |      |     |      |         |           |
| ۹               |            |   | A28 1988 - 1 | ()) es_() |               |      |      |      |     |      |         |           |

手动添加人员当量:

| TOUCH<br>SPRING | 回境目の四子                                  |   |               |          |           |      |      | <b>M</b> at |    |      |         |      |
|-----------------|-----------------------------------------|---|---------------|----------|-----------|------|------|-------------|----|------|---------|------|
|                 | () 西子管理                                 |   |               |          |           |      |      |             |    |      |         |      |
| 4               | 我的 全部                                   | ÷ | W)            | 姓名       | 項目当此      | 任务当量 | 网络当量 | 交付装置        | 知识 | 工作当里 | 88      | 靈作   |
|                 |                                         |   | 数并开发部         | 新增当量     |           |      |      |             | ×  |      | 2023-02 | 1972 |
|                 |                                         |   | \$299开38部     |          |           |      |      |             |    |      | 2022-01 | 94   |
|                 |                                         |   |               | 月份       | 四 送採川     |      |      |             |    |      |         |      |
|                 |                                         |   |               |          | <b>31</b> | 导入   |      |             |    |      |         |      |
|                 |                                         |   |               | 人员       | 1         |      |      |             |    |      |         |      |
|                 |                                         |   |               | 其他当量     | 1         |      |      |             |    |      |         |      |
|                 |                                         |   |               | 交付质量     | 1         |      |      |             |    |      |         |      |
|                 |                                         |   |               | 906      | 2         |      |      |             |    |      |         |      |
|                 |                                         |   |               |          | (R2)      |      |      |             |    |      |         |      |
|                 | 6                                       |   |               |          |           |      |      |             |    |      |         |      |
|                 |                                         |   |               |          |           |      |      |             |    |      |         |      |
|                 |                                         |   |               |          |           |      |      |             |    |      |         |      |
|                 | ▶ 二 二 二 二 二 二 二 二 二 二 二 二 二 二 二 二 二 二 二 |   |               |          |           |      |      |             |    |      |         |      |
|                 |                                         |   |               |          |           |      |      |             |    |      |         |      |
|                 | 2 人员相称                                  |   |               |          |           |      |      |             |    |      |         |      |
|                 |                                         |   |               |          |           |      |      |             |    |      |         |      |
|                 |                                         |   |               |          |           |      |      |             |    |      |         |      |
| <b></b>         |                                         |   |               |          |           |      |      |             |    |      |         |      |
| Q               |                                         |   |               |          |           |      |      |             |    |      |         |      |
|                 |                                         |   |               |          |           |      |      |             |    |      |         |      |
| ۲               |                                         |   | 共2条 15条/页 ∨ < | > 前住 1 7 | 2         |      |      |             |    |      |         |      |

设置项目当量和任务当量(项目角色列表):

| TOUCH<br>SPRING |                                              | 公司版 > 公司版项目任务          | 公司级项目任务            | 8             |       |     |
|-----------------|----------------------------------------------|------------------------|--------------------|---------------|-------|-----|
| _0              | ★ 收藏项目 · · · · · · · · · · · · · · · · · · · | 公司级项目任务☆               | ·······            |               |       |     |
| 4               |                                              | 公司级项目任务:<br>1、未明确的项目要求 | * 氨称 UIQH#         | 5.9.8.0       | AR-   | 0   |
|                 | Q 婆華入名称                                      | 重要更多~                  | 角色描述 UKRH          | 堂理项目          | 100   |     |
|                 |                                              | ◎ 家倍 ~                 |                    | 开放            | (100) | 488 |
|                 |                                              |                        | 职责使命               | <b>免疫酶和工作</b> | -     | 之言糸 |
|                 | -                                            | ▶ ● 新项目需求              |                    | 184           | 1000  | 之言义 |
|                 |                                              | - 400 KB               |                    | A             |       | 之言义 |
|                 |                                              |                        | 任务当量 0             |               |       |     |
|                 |                                              | 2. 项目原型设计 2.           | 項目当量 芭 开始月份 室 结束月份 |               |       |     |
|                 |                                              | 3. 40E/54690/F 2.      |                    |               |       |     |
|                 |                                              | 4. USB1 Z              | 總文                 | 184           |       | 之言义 |
|                 |                                              | +Add                   |                    |               |       |     |
|                 |                                              |                        |                    |               |       |     |
|                 | 111 项目模板                                     | • ● 公司培训               |                    |               |       |     |
|                 | 1.4 透音探索                                     |                        |                    |               |       |     |
|                 |                                              | *** 1. ANY OCTOBER 2.  | 7,7197             |               |       |     |
|                 | ◎ 项目间整清单                                     | *** 3. Notelii 4.      | 200 A              |               |       |     |
|                 |                                              | +Add                   |                    |               |       |     |
| Ē               | 二 我的任务                                       | <del>80</del>          |                    |               |       |     |
| Q               | 二人才/项目列表                                     | • ● 临时任务               | ada Tasa           |               |       |     |
|                 |                                              | □ 任券名称                 | ¥8~                |               |       |     |
| 9               |                                              | 1. BOTER 2.            | жны                |               |       |     |

- C. 操作说明
- 批量导入当量基础数据:点击<sup>新增</sup>按钮,选择月份,点击
   L∉EXCEL, 上传当量基础数据的 Excel 文件(可通过点击<sup>模板下载</sup>下载 Excel 模板),点击
- 单个人员当量数据填写:点击 新增 按钮,选择月份,在填写列表,选择人员, 输入其他当量(可为负数)、交付质量、知识,点击 保存。
- 3. 编辑已有人员当量: 已有人员的当量数据,点击 编辑,可修改其他当量、交付 11

质量及知识数据。

- **4. 项目当量设置:**项目创建时,在角色管理中按月录入;无论任务完成情况,当量 计算时都能拿全。
- **任务当量设置:**在角色管理中按任务设置,任务已完成状态可拿到任务当量;
   **任务当量计算:** 责任人:责任人任务当量的 90%

审核人:责任人任务当量的10%

- 6. 工作当量计算: (项目当量+任务当量+其他当量)\*交付质量+知识
  - 1. 公式红色部分以2为上限,若计算值大于2,取2进行后续计算
  - 2. 计算最终结果以2为上限,最终结果若大于2,取2录入系统
- 7. 按月份或者人员搜索:在右上方可选择月份或者人员模糊搜索。

## 4.项目

## 4.1收藏项目UCI SPRING

#### A. 功能说明

收藏已有项目,方便查看。

B. 截图

| TOUCH<br>SPRING | 回攻目 〇冊子     | ◇ 公司級項目任务                   |             |     |          |            |            |               |            |  |  |
|-----------------|-------------|-----------------------------|-------------|-----|----------|------------|------------|---------------|------------|--|--|
|                 | ★ 収蔵項目 ジン   | 公司级项目任务<br>☆                |             |     |          |            | 2023-12-31 | 0             | ₫/0 ≝/11   |  |  |
| 4               | □ 项目管理 ^    | 公司级项目任务:<br>1 本规模的项目需求      |             |     |          |            |            |               |            |  |  |
|                 | 粉的全部用上的(+)  |                             |             |     |          |            |            |               |            |  |  |
|                 | Q 语输入名称     | 豊善史 シ                       |             |     |          |            |            |               |            |  |  |
|                 |             | □ 東京福 >                     |             |     |          |            |            |               |            |  |  |
|                 |             | ▶ ● 新项目需求 🔲 2023-12-31 潮田研究 | 项目任理        |     |          |            |            |               |            |  |  |
|                 | -           |                             |             |     |          |            |            |               |            |  |  |
|                 |             | 但將名服                        | <b>秋</b> 西~ | 交付物 | 95368    | 责任角色~      | 输认角色~      | 截止时间          | त्रध्नायम् |  |  |
|                 |             | 1. 项目需求提研 点                 | 汞开始         |     | Æ        | 曲前工程/作 8   | 取用結理       | El 2023-12-31 |            |  |  |
|                 | □ 公司銀項目任务   | 2. 项目原型(G+ 之                | 汞开始         |     | 65       | 项目经理       | 10日经1里 2   | El 2023-12-31 |            |  |  |
|                 |             | 3、项程方案转作 点                  | 未开始         |     | 65       | 項目経理       | 項目経理 1 1   | 2023-12-31    |            |  |  |
|                 | 6           | 4. UIBH 2.                  | 汞开始         |     | Æ        | UREHN      | 10日63日 1   | 2023-12-31    |            |  |  |
|                 |             | +Add                        |             |     |          |            |            |               |            |  |  |
|                 | C           | <b>治</b> 27                 |             |     |          |            |            |               |            |  |  |
|                 | e           | ◆ 公司培训 ◎ 2023-12-31 项目记录    | 项目经理        |     |          |            |            |               |            |  |  |
|                 | ☷ 项目模板      |                             |             |     |          |            |            |               |            |  |  |
|                 | 1.1.100,000 | 任务名称                        | 秋西 ~        | 交付物 | 95568    | 责任角色~      | 藏以角色~      | 截止时间          | 彩色和影响      |  |  |
|                 | 121 列目按百    |                             | 汞开始         |     | Æ        | IGHOUR 1   | TOHIGH     | 2023-12-31    | _          |  |  |
|                 | 项目问题清单      |                             | 35759       |     | <u>8</u> | 10 10 0 10 | 1011101    | 2023-12-31    |            |  |  |
|                 | D. 04477    |                             | 38,91500    |     | 2        | 10 Hirdda  | 10HM20     | 2023-12-31    |            |  |  |
|                 |             | *A03                        |             |     |          |            |            |               |            |  |  |
| 蔮               | □ 我的任务      | <b>B</b> <sup>27</sup>      |             |     |          |            |            |               |            |  |  |
| Q               | 人才/項目列表     | ◆ 临时任务 ○ 2023-12-31 项目创建    | 项自论理        |     |          |            |            |               |            |  |  |
|                 |             | 任勞名將                        | 状ち ~        | 交付物 | 优先级      | 责任角色~      | 藏以魚色~      | 截止时间          | 完成时间       |  |  |
| 2               |             | 1、 6801任务 之                 | 汞开始         |     | - 45     | 10 EH GINE | 1011-012   | 2023-12-31    |            |  |  |
|                 |             |                             |             |     |          |            |            |               |            |  |  |

C. 操作说明

- 收藏项目:打开已有项目,点击项目名称旁 ☆ 图标,图标变蓝,并且该项目添加到收藏项目中。
- 2. 取消收藏: 在收藏项目中选择项目,点击项目名称旁 X 图标,该项目取消收 藏。
- 3. 搜索已收藏项目: 搜索输入框内, 输入项目关键字, 可模糊搜索已收藏项目。

## 4.2项目管理

## 4.2.1 项目管理

#### A. 功能描述

点击左侧菜单"我的项目",用户可查看属于自己的项目情况。

通过空白页、模板导入、项目导入、Excel 导入来创建项目。责任人提交任务、确认人 审核任务及交付物审核等流程操作。

圈长、项目经理及项目创建人,可管理编辑自己的项目信息。

| Β. | 截 | 图 |
|----|---|---|
|----|---|---|

| 项目 | 目操作:                                                  |                                                                                                    |                                   |      |                                                     |     |                      |                                   |                 |                                                     |                                                                                                    |
|----|-------------------------------------------------------|----------------------------------------------------------------------------------------------------|-----------------------------------|------|-----------------------------------------------------|-----|----------------------|-----------------------------------|-----------------|-----------------------------------------------------|----------------------------------------------------------------------------------------------------|
|    | <ul> <li>■映目</li> <li>○ 因子</li> <li>★ 収蔵项目</li> </ul> | <ul> <li>&lt; 2008 → 2008(0)</li> <li>→ 公司級项目</li> </ul>                                           | ⊪⊛<br>目任务☆                        |      |                                                     |     |                      |                                   | 2023-12-31      | • •                                                 | 2 編編                                                                                                    |
| 4  | □ 项目管理                                                | <ul> <li>へ 公司級項目任</li> <li>1、木明确的項目書が</li> <li>★ 第25 ×</li> <li>★ 第25 ×</li> <li>● 家信 ×</li> </ul> | ₩:<br>t                           |      |                                                     |     |                      |                                   |                 | 5. O 请输入型                                           | <ul> <li>              田厚             「下焼             「茶用项目             「新用项目             「新用项目             「新用项目             「新用项目             「「「「「「」」」             「「」本周用任务             「「「」「」」             「「」「」」</li></ul> |
|    |                                                       | <ul> <li>●新项目需求</li> <li>(198)</li> </ul>                                                          | R 🔲 2023-12-31                    | 常日任理 | 10日1日2日<br>秋西 -                                     | 交行物 | OC\$Lille            | 责任角色                              | 藏从如色~           | 截止的                                                 | <ul> <li>□ 日志</li> <li>◆ 交流</li> <li>□ 旧物項目</li> <li>◆ 奥州</li> </ul>                                                                                                    |
|    |                                                       |                                                                                                    | NBH 2.<br>2087 2.<br>RHT 2.<br>2. |      | 新除<br>無代末<br>二、二、二、二、二、二、二、二、二、二、二、二、二、二、二、二、二、二、二、 | ••• | 45<br>45<br>45<br>45 | (株工程序<br>)<br>項目記題<br>)<br>()(辺+例 |                 | 2023-12-1<br>2023-12-31<br>2023-12-31<br>2023-12-31 |                                                                                                    |
|    |                                                       | *Add<br>部1                                                                                         | 2023-12-31                        | 透出於理 | 这份经理                                                |     |                      |                                   |                 |                                                     |                                                                                                    |
|    | ☷ 项目模板                                                | (1) 化疗名称                                                                                           |                                   |      | 秋西~                                                 | 交付物 | <b>05%/</b> 图        | 责任角色~                             | 藏以如色~           | 截止到刘                                                | 90829390                                                                                                    |
|    | <ul> <li>□ 项目报告</li> <li>◎ 项目问题清单</li> </ul>          |                                                                                                    | 9888 2.<br>U.2.<br>U.2.           |      | 東开始<br>東开始<br>天开始                                   |     | 45<br>45<br>45       | (전급·전철)<br>(전급·전철)<br>(전급·전철)     | 10(Holding 1    | 2023-12-31                                          |                                                                                                    |
| Ē  | 日 旧档项目                                                | +Add                                                                                               |                                   |      | 40 Da                                               |     |                      |                                   | 1.000           |                                                     |                                                                                                    |
| Q  | 人才項目列表                                                | ▶ ● 临时任务                                                                                           | 2023-12-31                        | 项目经理 | 项自经理                                                |     |                      |                                   |                 |                                                     |                                                                                                    |
| ٩  |                                                       | <ul> <li>任务名称</li> <li>・・・</li> <li>1、国防任务</li> </ul>                                              | 3.4                               |      | 状态。<br>実用論                                          | 交付物 | 优先级                  | 责任角色~<br>项目经理                     | 編以角色~<br>10日1日開 | Bp2:0314                                            | 完成日月                                                                                                    |

创建项目:

| TOUCH<br>SPRING | 回项目 〇百子 〈                                  | 公司 公司 3 公司 3 3 4 5 5 |                                                                                             |     |
|-----------------|--------------------------------------------|----------------------------------------------------------------------------------------------------|---------------------------------------------------------------------------------------------|-----|
|                 | ★ 収蔵項目 ~                                   | 公司级项目任务☆                                                                                                    | 2023-12-31 • • • • • •                                                                      | ••• |
| Ţ               | □□ ボ目音理 ^<br>授約 <u>全部</u> 末上端 ④<br>□ 音楽人名称 | 公司也须有代表:<br>1. 未间确问项目而支<br>如前页<br>项目录入<br>项目录入                                                                                                    |                                                                                             |     |
|                 |                                            | EXCEL現策下配<br>EXCEL导入 2010-12-31 回日回回 回日回回                                                                                                    |                                                                                             |     |
|                 | 0                                          | 比約8回         初志一         SH物         03           ···         1、初日間中級第一点         第月第         ···         1                                                                                                    | 株 所はたち・ 税以及告・ 税以及日 対応対応 第41にたち・ 税以及日・ 税以及日・ 税以及日・ 税以及日・ 税以及日・ 税以及日・ 税以及日・ 税以及日・ 税           |     |
|                 | 二 公司現成日任务                                  | ····         2. 10日常知识十点         元井和         ····         日           ····         3. 10日方泉が下点         万井和         ····         日                                                                                                    | 하는 문화         하는 문화         0.2023-12-31           하는 문화         하는 문화         0.2023-12-31 |     |
|                 | A 10.00                                    | 4, U⊗F 2, 33760 6<br>Ndd                                                                                                    | U (2)+/7 2023-12-31                                                                         |     |
|                 |                                            | 107<br>→ 公司後回 2020-10-31 2019/08 2019/08                                                                                                    |                                                                                             |     |
|                 | III 项目模板                                   | edvala tos - seltita ess                                                                                                    | 唐 _ 责任指句                                                                                    | -   |
|                 | ▶ 项目报告                                     | ···· 1. 培训时经常 2. 注册 1. 培训时经常 2. 注册 1. 培训时经常 2. 注册 1. 培训时经常 3. 化化化化化化化化化化化化化化化化化化化化化化化化化化化化化化化化化化化                                                                                                    | 2011年1月1日日 2023-12-31                                                                       |     |
|                 | ◎ 项目问题清单                                   | ····         2、词序和II 点         末开始         ····         自           ····         3、取得相U 点         末开始         ····         自                                                                                                    | 경유산품 (1) (2022-12-31<br>(전유산품 (1) (전유산품 (1) (2022-12-31                                     |     |
|                 | □ 旧物项目                                     | +Add                                                                                                    |                                                                                             |     |
| 蔮               | □ 我的任务                                     | atr                                                                                                    |                                                                                             |     |
| Q               | 人才项目列表                                     | ▶ ● 临时任务 ○ 2023-12-31 初日62里 初日63里                                                                                                    |                                                                                             |     |
| ٩               |                                            | 任务名称         税志 ~         交付簿         税法                                                                                                    | 凝                                                                                           |     |
|                 |                                            | ··· 1. (2)/19.2                                                                                                    | 12 B-628 12 B-628                                                                           |     |

C. 操作说明

- 1. 创建项目:点击(+)可选择创建空白项目或项目模板来进行创建项目;
  - a) **创建项目-选择空白项目:**点击 "+",选择空白项目,填写你所需要创建的项目名称、项目描述、添加该任务负责人、以及隶属于圈子。
  - b) 创建项目-选择模板项目:点击"+",选择模板导入,需要依次选择模板类型、项 目模板、里程碑及任务,最后填写项目基础信息。
  - c) 创建项目-选择项目导入:点击"+",选择项目导入,选择已有项目导入,复制已有项目,去除项目时间、人员、状态,保留其他,包括角色、优先级等。未启用 (未禁用)和禁用的任务也会显示在项目详情中,可选择导入。
  - **d) 创建项目-选择 EXCEL 导入:**点击 "+",选择 EXCEL 模板下载,可根据模板填写项 目任务内容;选择 EXCEL 导入,填写项目信息后,点击上传 EXCEL,上传成功显 示上传的 EXCEL 文件名,点击"提交"后,可创建 EXCEL 导入的项目任务。
- 未上线项目:创建人创建项目后,项目到未上线项目列表中,创建人、圈长及项目经 理可编辑操作。
- 3. **项目显示:**项目管理-点击<sup>我的</sup>,显示登录账号参与的项目;点击<sup>全部</sup>,显示全

部上线的项目;点击<sup>未上线</sup>显示与登录账号相关的未上线/禁用/暂停的项目。

- 查看项目:点击项目名称,查看项目的所有任务,该项目任务的进度以及完成情况, 以及参与该项目的人员。
- 项目操作(圈长和项目经理才可见编辑、禁用项目、暂停项目、上线/下线、未启用 任务、禁用任务菜单)
  - a) 编辑项目: 圈长或项目负责人点击\*\*\*选择 <sup>[2]</sup>编辑编辑按钮,可以对项目名称、

描述、隶属于圈子等信息进行更改;

- b) 删除项目:圈长或项目负责人点击\*\*\*选择 <sup>前 删除</sup>按钮可删除项目;
- c) 禁用项目: 圈长或项目负责人点击 \*\*\* 选择 <sup>-</sup> 禁用 <sub>提示</sub> ×
   ③ 这个操作等改项目线上状态, 您想继续吗?

d) 暂停项目: 圈长或项目负责人点击\*\*\* 选择<sup>(1)</sup> 暂停 按钮,弹出提示修改项目线上
 提示 ×
 ① 这个操作修改项目线上状态, 您想继续吗?

- e) 上线/下线:项目在下线/禁用/暂停状态,任务必填项(责任角色、确认角色、截止时间)填写后,方可上线;已上线的项目可选择下线/禁用/暂停。
- f) 未启用任务: 点击跳转未启用附属列表。(项目导入和模板导入项目才有该菜单)
- g) 禁用任务: 点击跳转禁用附属列表。(项目导入和模板导入项目才有该菜单)
- h) **日志:**点击 选择 日志,查看项目名字的变更、里程碑的创建/删除、隶属圈子的变更、项目负责人的变更的项目日志。
- i) **交流:** 点击 · · · · 选择 <sup>↓</sup> · **交流** , 查看项目交流信息或者讲行项目交流。
- j) **导出:**点击 ••• 选择 <sup>业</sup> **导出**,可勾选字段,导出项目详情。
- 6. 附属列表:点击界面右上侧列表可进入附属列表界面。

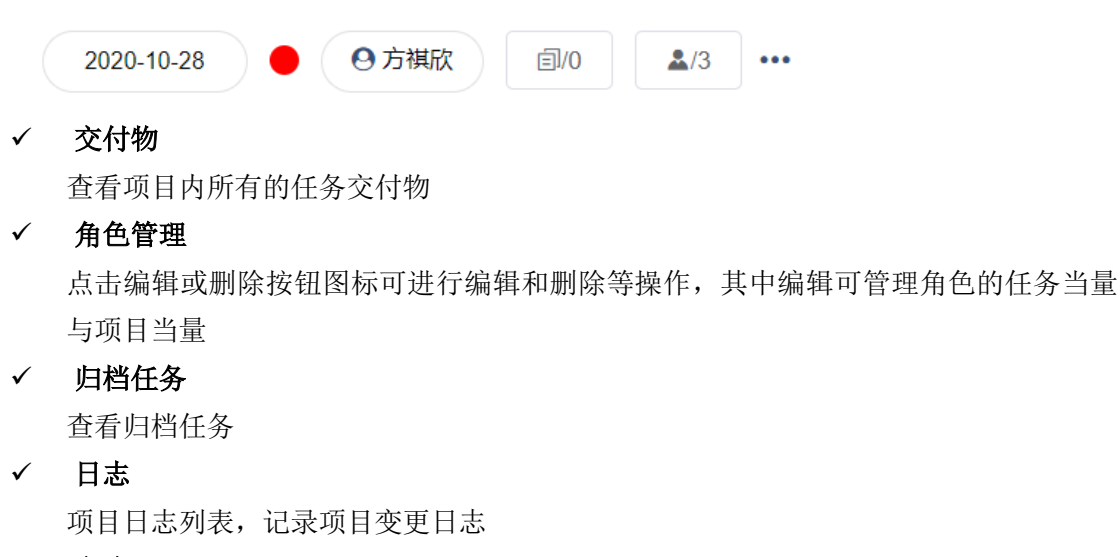

✓ 交流

展示交流信息框

✓ 未启用/禁用(项目导入和模板导入项目才有该列表)
 通过模板导入和复制项目创建的项目,具有不启用和禁用功能
 在未启用列表,可选择任务进行"启用"或者"禁用",启用后任务插入到原任务位置,
 禁用则任务到禁用列表。
 在禁用列表,可选择任务进行"解禁",解禁后任务直接插入到原任务位置。

### 4.2.2 里程碑管理

#### A. 功能描述

里程碑管理,新增里程碑,里程碑操作。

#### B. 截图

不同方式新增里程碑:

| TOUCH<br>SPRING | ■项目 0 图子 《                                 | 公司版 > 公司派项目任务                                                          |            |         |          |               |              |                            |               |
|-----------------|--------------------------------------------|------------------------------------------------------------------------|------------|---------|----------|---------------|--------------|----------------------------|---------------|
|                 | ★ 収蔵項目 〜                                   | 公司级项目任务☆                                                               |            |         |          |               | 2023-12-31   | 0                          | 출/11 ····     |
| \$              | □ 项目管理 ^<br>例的 ◆ 素上线 ↔<br>□ 函能入公称          | 公覧電源商任格:<br>1.★548400月豊美:<br>→ 470                                     |            |         |          | 新港里           |              | Q 讀驗入型服練、任务名和              |               |
|                 |                                            | ▶ ● 新项目需求 □ 2022-12-31 平田田田                                            | 项目证据       |         |          |               | 新増任务<br>模板导入 |                            |               |
|                 | 1000                                       | 但約各限                                                                   | 税商~        | 交付物     | 05兆級     | 责任角色~         | EXCEL导入      | 截止时间                       | त्रसंग्रीयांग |
|                 | ■ 公司銀項目任务                                  | <ul> <li></li> <li>1. 项目等次指示之</li> <li></li> <li>2. 项目等如如子之</li> </ul> | 末开始<br>東开始 |         | 4£       | 備成工程师<br>项目经理 |              | 1 2023-12-31<br>2023-12-31 | _             |
|                 |                                            | 3、项目方案制作 化                                                             | 末开始        |         |          | 項目短環          | 项目受望         | 2023-12-31                 | _             |
|                 |                                            | 4. UNB1 /2.                                                            | 被开来        |         | Æ        | UKEHM         | TO HOUSE     | 2023-12-31                 |               |
|                 |                                            | *Add                                                                   |            |         |          |               |              |                            |               |
|                 | a                                          | ◆ 公司培训 ■ 2023-12-31 第四級型                                               | 项由经理       |         |          |               |              |                            |               |
|                 | ☷ 项目模板                                     | 12443                                                                  | 经本         | and the | orth in  | <b>*</b> 0.00 | 2821 dh-dh   | er.Loiso                   | culture       |
|                 | ▶ 项目报告                                     | 1. 培训时的警察 2.                                                           | 天开始        |         | É        | 项目经理          | TO BOOK 1    | 2023-12-31                 | 7000.00       |
|                 | ◎ 项目问题清单                                   | 2、讲师告讯之                                                                | 未开始        |         | Ű.       | 项目经理          | 项目证据         | 2023-12-31                 |               |
|                 |                                            | 3. 和何時後11 /2.                                                          | 果开始        |         | ۴.       | 项目经理          | 项目记载         | 2023-12-31                 |               |
| ŧ               | <ul> <li>3.6448</li> <li>二、我的任务</li> </ul> |                                                                        |            |         |          |               |              |                            |               |
| Q               | 人才项目列表                                     | ▶ 临时任务                                                                 | 项目促进       |         |          |               |              |                            |               |
|                 |                                            | 位的名称                                                                   | 秋西 -       | 交付物     | 的功能      | 庚任角色▽         | 織い始告~        | 截止因用                       | 完成日月          |
|                 |                                            | ··· 1. (Re19745 /                                                      | 47702      |         | <b>6</b> | 25134319      | 15131319     | P1 2023-12-31              |               |

里程碑操作:

| TOUCH<br>SPRING | ■項目 0 圖子 (                                   | ◇ 公司級 > 公司級項目任務                          |                 |     |          |        |            |                            |                     |  |  |  |
|-----------------|----------------------------------------------|------------------------------------------|-----------------|-----|----------|--------|------------|----------------------------|---------------------|--|--|--|
|                 | ★ 収蔵項目 ~ ~ ~ ~ ~ ~ ~ ~ ~ ~ ~ ~ ~ ~ ~ ~ ~ ~ ~ | 公司级项目任务☆                                 |                 |     |          |        | 2023-12-31 | 0                          | ₩0 <b>*</b> /11 ••• |  |  |  |
| 4               | □ 项目管理 ^<br>分数 全部 来上站 ④<br>□ 资始入名称           | 公司成功目10条<br>1、東京時代第三支<br>重要式をつ<br>回 数括 つ |                 |     |          |        |            |                            |                     |  |  |  |
|                 |                                              | ▼ ● 新项目需求 □ 2023-12-31 福田田田              | 项目经理            |     |          |        |            |                            |                     |  |  |  |
|                 | -                                            | <ul> <li>         ·   ·</li></ul>        | 秋西 -            | 交付物 | 05兆線     | 责任角色~  | 藏从角色~      | 截止到间                       | 56x825320           |  |  |  |
|                 | 公司報道日任务                                      | C 不启用                                    | 未用絵             |     | <u> </u> | 備約工程/F | 1011-0019  | 1 2023-12-31<br>2023-12-31 |                     |  |  |  |
|                 |                                              | → 下線<br>                                 | 未开始             |     |          | 项目经理   | NEEDER 1   | 2023-12-31                 | _                   |  |  |  |
|                 |                                              | □ 收退                                     | 未开始             |     | <u>د</u> | 1018计师 | 均用任理       | 10 2023-12-31              |                     |  |  |  |
|                 | -                                            | <ul> <li>全部收起</li> </ul>                 |                 |     |          |        |            |                            | _                   |  |  |  |
|                 |                                              | ◆ 公司培训 □ 2023-12-31 初日回知                 | 项目标理            |     |          |        |            |                            |                     |  |  |  |
|                 | ☷ 项目模板                                       | 但务名称                                     | 秋西 ~            | 交付物 | OCSUM    | 责任角色~  | 藏以魚色~      | 觀止於阿                       | 96:0253/03          |  |  |  |
|                 | ▶ 项目报告                                       | 1、培训的种种情報 之                              | <del>東</del> 开始 |     | ۴.       | 项目经理   | 项目领理       | EI 2023-12-31              | _                   |  |  |  |
|                 | ◎ 项目问题清单                                     | 2. iH/DBNI 2.                            | 東田論             |     | ۴.       | 項目経歴   | TO BREE    | 2023-12-31                 |                     |  |  |  |
|                 | □ 旧档项目                                       |                                          | 3,7158          |     | 2        | 位日時四   | 10Hest     | 2023-12-31                 |                     |  |  |  |
| Ē               | 高 我的任务                                       |                                          |                 |     |          |        |            |                            |                     |  |  |  |
| Q               | 人才項目列表                                       | ◆ 临时任务 2023-12-31 現態提供                   | 项目设理            |     |          |        |            |                            |                     |  |  |  |
|                 |                                              | <ul> <li>任务名称</li> </ul>                 | 秋西 ~            | 交付物 | 优先级      | 责任角色~  | 输从角色~      | 截止目的                       | 完成10                |  |  |  |
| -               |                                              | ··· 1, 60/19 /                           | 汞开始             |     | 6        | 2862   | 10 Distant | 2023-12-31                 |                     |  |  |  |

#### C. 操作说明

- 1. 新增里程碑:
  - a) 新增里程碑:点击 新增里程碑, 输入里程碑名称,创建里程碑。
  - b) 模板导入:点击,选择"模板导入",选择需要导入的模板,点击"提交", 可导入对应模板里程碑任务。
  - c) EXCEL 导入: 点击 →, 选择 "EXCEL 模板下载", 根据模板编辑需要导入的里程 碑数据, 然后选择 "EXCEL 导入", 上传已有的 EXCEL 文件, 实现批量导入里程碑 任务。
- 2. 搜索:可选择人员或者里程碑/任务关键字,搜索对应的里程碑及任务。
- 3. 里程碑管理操作(圈长和项目经理才可见删除、复制、不启用、禁用、上移/下移菜单)
   a) 删除:圈长或项目经理点击里程碑下拉箭头,选择"删除",可删除里程碑及其任务。
  - **b) 复制:** 圈长或项目经理点击里程碑下拉箭头,选择"复制",可复制当前里程碑及 任务。
  - c) 不启用:选择"不启用",则该里程碑及任务都不启用,放入未启用列表。(项目 导入和模板导入项目才有该菜单)
  - d) 禁用:选择"禁用",则该里程碑及任务都禁用,放入禁用列表。(项目导入和模板导入项目才有该菜单)
  - e) 上移/下移: 里程碑下拉箭头, 点击"上移/下移", 可调整里程碑顺序。
  - f) 收起/展开: 里程碑下拉箭头, 点击"收起/展开", 可收起或展开当前里程碑下的 任务。
  - g) 里程碑日志: 里程碑下拉箭头, 点击"里程碑日志", 可查看任务的创建/删除、

里程碑时间节点的变更、负责人/审核人的变更的记录。

- h) **全部收起/全部展开:**里程碑下拉箭头,点击"全部收起/全部展开",可同步展开 或收起全部里程碑的任务。
- 4. 编辑里程碑: 圈长或项目经理点击里程碑名称,可编辑修改里程碑名称。
- **5. 设置里程碑截止时间:** 圈长或项目经理可点击选择里程碑截止时间,若任务截止时间 较后,则自动显示最后的截止时间。
- **6. 设置里程碑负责人/审核人:** 圈长或项目经理可统一设置里程碑的负责人角色和审核人 角色。

### 4.2.3 任务管理

#### A. 功能描述

项目任务显示主要分四种:看板、表格、日期、甘特图。

B. 截图

表格视图:

|   | (回來目 O 医子     (回來目 () () () () () () () () () () () () ()                                                                                                    | 公開機 → 公開機構目任務     公司級 项目任务 ☆     公売級 项目任务 ☆     公売報道(1) - 規構構成改善表     ・ 規模の改善表 |        |           |                                                                                                    |               | 2023-12-31         | 0             | ₿⁄0 <b>₩</b> /11 ••• |
|---|----------------------------------------------------------------------------------------------------|--------------------------------------------------------------------------------|--------|-----------|----------------------------------------------------------------------------------------------------|---------------|--------------------|---------------|----------------------|
|   | Q 遗输入名称                                                                                                    | ■蜀間の 変括 ~                                                                      |        |           |                                                                                                    | *****         |                    | Q 请输入型程碑、任    | 各各称                  |
|   |                                                                                                    | <ul> <li>● 使務</li> <li>山 香秋</li> <li>2023-12-31</li> <li>□ 日利</li> </ul>       | 项目经理   |           |                                                                                                    |               |                    |               |                      |
|   |                                                                                                    | □□ 甘特型                                                                         | 秋西~    | 交付物       | 00兆線                                                                                                    | 责任角色~         | 能以如色~              | 截止时间          | 9638293191           |
|   |                                                                                                    |                                                                                | 未开始    |           | <u> </u>                                                                                                    | 集防工程序         | 均用油加               | E 2023-12-31  |                      |
|   |                                                                                                    | 2. 项目原型运行 化                                                                    | 未开始    |           | Æ                                                                                                    | 项目经理          | 项目经理               | 2023-12-31    |                      |
|   |                                                                                                    | 3. 10E/79040/1 //                                                              | 未开始    |           | <u>e</u>                                                                                                    | 101112        | Interesting States | 2023-12-31    |                      |
|   |                                                                                                    | ••• 4. UIBST 2.                                                                | 3,319M |           | -                                                                                                    | Urbattig      | 40110212           | 0 2023-12-31  |                      |
|   | And the second second se | ****                                                                           |        |           |                                                                                                    |               |                    |               |                      |
|   | 1                                                                                                    | → · · · · · · · · · · · · · · · · · · ·                                        | 项目证理   |           |                                                                                                    |               |                    |               |                      |
|   | ☷ 项目编板                                                                                                    |                                                                                | 10.0   | cultrin . | or their                                                                                                    | 2000          | alla i devle       | es. L Diss    | studiates            |
|   | ✓ 项目报告                                                                                                    |                                                                                | 3.719  |           | e de la companya de la companya de l |               | ICROID .           | 10 2023-12-31 | Parameters           |
|   |                                                                                                    |                                                                                | 表开始    |           | £                                                                                                    | 項目経営          | TOBIE              | 2023-12-31    |                      |
|   | 项目问题清单                                                                                                    | 3、取印绘川之                                                                        | 未开始    |           | <u>د</u>                                                                                                    | 项目经理          | 项目经理               | 2023-12-31    |                      |
|   | □ 旧档项目                                                                                                    | +Add                                                                           |        |           |                                                                                                    |               |                    |               |                      |
| Ē | □ 我的任务                                                                                                    | 部                                                                              |        |           |                                                                                                    |               |                    |               |                      |
| Q | 人才项目列表                                                                                                    | ▶ ● 临时任务 ○ 2023-12-31 項目回望                                                     | 项自论理   |           |                                                                                                    |               |                    |               |                      |
|   |                                                                                                    | (1) 任务名称                                                                       | 秋志 ~   | 交付物       | 优先级                                                                                                    | 责任角色~         | 藏从角色~              | 截止时间          | 完成时间                 |
| - |                                                                                                    | 1. (2012年 2                                                                    | 未开始    |           | *                                                                                                    | 2899 <b>2</b> | MENSION .          | 2023-12-31    |                      |

看板视图:

#### 点春蓝睿敏捷项目管理平台软件 V1.0

| TOUCH<br>SPRING |                                              | 公司规 → 公司规划目任务                                                                                                    |
|-----------------|----------------------------------------------|----------------------------------------------------------------------------------------------------|
| -0              | ★ 收磨项目 ~ ~ ~ ~ ~ ~ ~ ~ ~ ~ ~ ~ ~ ~ ~ ~ ~ ~ ~ | 公司级项目任务☆ 2023-12.31 ● 0 ● 11 ・・・                                                                                                    |
| 4               | □ 項目管理 へ<br>例的 全部 来上地 ↔<br>○ 活油入名称           | 公司成功任任:<br>1. ####################################                                                                                     |
|                 |                                              | #开始/10 時時間/0 已接後/0<br>日本語の (10 日本語の 10 日本語の 10 日本語の 10 日本語の 10 日本語の 10 日本語の 10 日本語の 10 日本語の 10 日本語の 10 日本語の 10 日本語の 10 日本語の 10 日本語の 10 |
|                 | 1.000                                        | 次日常大幅开<br>RALA T RALA T                                                                                                    |
|                 |                                              | €<br>₩±: 1023-12-31 ₩±:                                                                                                    |
|                 |                                              | 項目授助設计<br>84人 単小                                                                                                    |
|                 | e                                            | •<br><u>6</u><br>W_2 1020-10-31 W(t)                                                                                                   |
|                 | ☷ 项目模板                                       |                                                                                                    |
|                 | ▶ 项目报告                                       | 项目方面制作 44.4 4 4 4 4 4 4 4 4 4 4 4 4 4 4 4 4 4                                                                                          |
|                 | ◎ 项目问题清单                                     |                                                                                                    |
|                 | □ 旧物项目                                       | R± 2023-12-31 Rd:                                                                                                    |
| 茴               | □ 我的任务                                       | uilit                                                                                                    |
| Q               | 人才成員列表                                       | MAX                                                                                                    |
| 9               |                                              | +%30                                                                                                    |

看板任务:

| TOUCH<br>SPRING |                                                                                                    | 公司銀 > 公司銀项目任务               |                       |                    |
|-----------------|----------------------------------------------------------------------------------------------------|-----------------------------|-----------------------|--------------------|
|                 | ★ 收藏项目 · ·                                                                                                    | 公司级项目任务☆                    |                       | 2023-12-31 • • • • |
| 4               |                                                                                                    | 公司保護員任務:<br>1. 未得論的項目描述<br> | 项目需求编研 ×              |                    |
|                 | - Ballinson                                                                                                    | 山 荀板 ~   设置                 | 任勞名称 項目需求提研<br>状态 未开始 |                    |
|                 |                                                                                                    | 未开始 / 10                    | 代先版 任                 | ElEth / 0          |
|                 | a succession of the succession of the succession | 项目需求调研                      |                       |                    |
|                 |                                                                                                    | •                           | 載註2月前 🔲 2023-12-31    |                    |
|                 |                                                                                                    | <b>新</b> 丘: 2023-12-31 完成:  | 完成时间 📄 古法形成           |                    |
|                 |                                                                                                    | 项目原型设计                      | 交付銀來 O<br>交付物 提如审核交付物 |                    |
|                 | 0                                                                                                    |                             | 任勞獎型 -                |                    |
|                 | Ⅲ 项目模板                                                                                                    |                             | 子任時                   |                    |
|                 | 12 项目投告                                                                                                    | 坝日方变制作                      | IN 3                  |                    |
|                 | <ul> <li>● 项目伺服清单</li> <li>□ 日地项目</li> </ul>                                                                                                    | 任<br>繁止: 2023-12-31 完成:     | 日本   沖谷 日本            |                    |
| Ē               | 二 我的任务                                                                                                    | UIRH                        |                       |                    |
| Q               | □ 人才咸昌列表                                                                                                    | •                           |                       |                    |
| ٩               |                                                                                                    | ut家+                        |                       |                    |

甘特图视图:

| TOUCH<br>SPRING | 国項目 〇岡子                                                         | 0        | 公司级 > 公司级项目任务                                                     |            |                                       |             |                                  |            |
|-----------------|-----------------------------------------------------------------|----------|-------------------------------------------------------------------|------------|---------------------------------------|-------------|----------------------------------|------------|
|                 | ★ 收搬項目                                                          |          | 公司级项目任                                                            | 务☆         |                                       |             | 2023-12-31 • • • •               | 1          |
| 4               | □ 項目管理<br>税的 金部 未上総<br>Q 語識入谷称                                  | ^<br>(+) | 公司级项目任务:<br>1、市明确的项目需求<br>- · · · · · · · · · · · · · · · · · · · |            |                                       |             | ( 新ためませき マン) 人点 ( 白油輸入型加減, 白が水中) |            |
|                 |                                                                 |          | gantt-elastic                                                     |            |                                       |             | Now Zoom-X                       | v task lis |
|                 | -                                                               | 1        | - 68                                                              | 教士的制       | +二月 2023 -月 20<br>30 陶六 31 陶日 01 陶一 0 | 24<br>2 周町二 |                                  |            |
|                 | 1                                                               |          | <ul> <li>新項目需求</li> <li>第日第十年回</li> </ul>                         | 2023-12-31 | -                                     |             |                                  |            |
|                 |                                                                 |          | 10月時間(5)+                                                         | 2023-12-31 |                                       |             |                                  |            |
|                 |                                                                 | _        | 项目方案制作                                                            | 2023-12-31 |                                       |             |                                  |            |
|                 |                                                                 |          | ui@t                                                              | 2023-12-31 |                                       |             |                                  |            |
|                 |                                                                 |          | <ul> <li>公司培训</li> </ul>                                          | 2023-12-31 | -                                     |             |                                  |            |
|                 |                                                                 |          | 培训制作信誉等                                                           | 2023-12-31 |                                       |             |                                  |            |
|                 |                                                                 |          | 讲师培训                                                              | 2023-12-31 |                                       |             |                                  |            |
|                 |                                                                 |          | 144551931                                                         | 2023-12-31 |                                       |             |                                  |            |
|                 |                                                                 |          | <ul> <li>(回)任务</li> </ul>                                         | 2023-12-31 |                                       |             |                                  |            |
|                 | ☷ 项目模板                                                          |          | 图时任务                                                              | 2023-12-31 |                                       |             |                                  |            |
|                 |                                                                 |          | <ul> <li>其它任务</li> </ul>                                          | 2023-12-31 |                                       |             |                                  |            |
|                 | ▶ 项目报告                                                          |          | 其它任务                                                              | 2023-12-31 |                                       |             |                                  |            |
|                 | ◎ 项目问题清单                                                        |          | 编写软善中请约44                                                         | 2023-12-31 |                                       |             |                                  |            |
|                 | 日本 (19)<br>(19)<br>(19)<br>(19)<br>(19)<br>(19)<br>(19)<br>(19) |          |                                                                   |            |                                       |             |                                  |            |
| Ē               | □ 我的任务                                                          |          |                                                                   |            |                                       |             |                                  |            |
| Q               | 人才项目列表                                                          |          |                                                                   |            |                                       |             |                                  |            |
|                 |                                                                 |          |                                                                   |            |                                       |             |                                  |            |

- C. 操作说明
- 1.视图显示:
- a) 看板视图

1. 展示项目中所有的任务情况;已过期的任务会有红色铃铛显示 • 系统开发11

- 2. 点击编辑操作任务。
- 3. 提供里程碑快速创建任务。

4. 拖拽功能:任务可左右拖拽、上下拖拽。

5. 看板设置:点击设置,任务可按状态、优先级展示,并可以按里程碑进行分组。

#### b) 列表视图

1. 点击按列表可以看到列表任务情况、状态、可进行任务名称进行搜索,以及对任务进行 删除、复制等操作;

SPRING

#### c) 日期视图

1.点击"日期",可切换日期视图显示。

2.在日期列表中,点击任务名称可查看任务详情,并可进行任务操作。

d) 甘特图视图

1.点击"甘特图",可切换甘特图视图显示。

#### 2.任务操作:

a) 编辑任务:

任务创建人、项目负责人:所有操作、可编辑、删除、调整任务状态; 项目负责人可修改任务状态,提交审核后审核人可见审核完成;

- b) 新增子任务:点击可在当前任务下新增任务。
- c) 删除任务:点击则删除当前选择的任务。
- d) 复制:点击则复制当前已有任务。
- e) 开始任务:负责人具有开始任务的权限,点击则当前任务从未开始->进行中状态。

- f) 提交审核:负责人具有提交审核的权限,点击则当前任务提交审核;如有交付要求,则必须上传交付物。可以再次对已拒绝和带条件通过的任务提交审核。
- g) 交付物: 任务负责人具有删除交付物和添加交付物的权限。
- h) 审核交付物: 审核人角色有审核任务交付物的权限, 交付物有通过、拒绝、未审核 3 种状态。
- i) **审核完成:** 审核人角色具有审核任务的权限,当且仅当任务有交付要求并且任务的交付物全部通过时,才可以审核;任务状态待审核->已拒绝/带条件通过/已完成。
- j) 重新开始任务:已完成的任务,圈长和项目经理有重新开始的权限。
- k) 任务催办: 圈长和项目经理具有任务催办的权限,点击"任务催办",系统会自动发送 消息及邮件给任务责任人和审核人提醒。
- I) 上移/下移:任务和子任务具有上下移动的功能。
- m) 设为归档任务: 已完成的任务可设为归档任务,点击 1/4 ,可查看归档的任务。
- n) 任务日志:点击任务名称栏,可查看任务日志,包括任务名称的变更、任务各个属性的变更(状态,负责人,时间节点,包括各种自定义的属性...)、子任务的创建/删除。
- o) 交流:可新增、回复任务内人员的交流,交流时需@人名,对应的人才能收到交流消息提醒。
- 3.合计:可以配置算法,例如平均值,中位数,最大值,最小值,统计个数等。

## 4.3项目模板 SPRING

#### A. 功能描述

项目模板是为了在系统的运行中,快速创建重复项目,由圈长或项目负责人提前录入 定制的项目模板。项目模板主要分为三部分:模板类型、模板列表、添加编辑模板。

B. 截图

| TOUCH<br>SPRING |                                              | 项目模板类型  | ₩ 项目模板                                  | _            |
|-----------------|----------------------------------------------|---------|-----------------------------------------|--------------|
|                 | ★ 収蔵項目 · · · · · · · · · · · · · · · · · · · | ○ 法输入名称 |                                         | ● 19篇人项目编校名称 |
| 4               | 项目管理 ^                                       |         |                                         |              |
|                 | 我的金郎 来上线 (+)                                 | 全部      | TOUGH                                   |              |
|                 | Q 遗输入名称                                      | 软件开发    | TOUCH TO                                |              |
|                 | □ 临时任务                                       | 项目管理 😐  | SPRING SPI                              | RING         |
|                 | == 项目模板                                      | 已禁用模板   |                                         |              |
|                 | ▶ 项目报告                                       |         |                                         | 1 1 1        |
|                 | ❷ 项目问题清单                                     |         | 2021-04-30 14:80 12:00 2021-05-10 17:03 | 2.00         |
|                 | □ 归档项目                                       |         |                                         |              |
|                 | □ 我的任务                                       |         |                                         |              |
|                 | 人才项目列表                                       |         |                                         |              |
|                 |                                              |         |                                         |              |
|                 |                                              |         |                                         |              |
|                 |                                              |         |                                         |              |
|                 |                                              |         |                                         |              |
|                 |                                              |         |                                         |              |
| <b></b>         |                                              |         |                                         |              |
| Q               |                                              |         |                                         |              |
| (2)             |                                              |         |                                         |              |

#### 新增项目模板:

| TOUCH<br>SPRING | ■ <b>双目</b> ○ 圖子 ( 《 | 项目模板类型        | ۲            | ■ 项目模板  |                                               |
|-----------------|----------------------|---------------|--------------|---------|-----------------------------------------------|
|                 | 会 改憲項目 ~             |               |              |         | ● 2 ○ 1 ■ 1 × 1 × 1 × 1 × 1 × 1 × 1 × 1 × 1 × |
| 4               |                      |               |              |         |                                               |
|                 | おり全部 未上緒 (中)         | 全部<br>約件开始    | 新增项目模板       | ×       |                                               |
|                 | 回 编时任务               | 項目管理<br>戸葉用編板 | ●上传          | ₩#<br>+ | IG                                            |
|                 | == 项目模板              |               |              |         |                                               |
|                 | 22 项目报告              |               |              | 名称 0.50 | 人自己                                           |
|                 | ● 项目问题清单             |               | • 项目模板<br>由田 |         |                                               |
|                 | □ 归档项目               |               | 5479         | 2010    |                                               |
|                 | 〇 税約任务               |               |              |         |                                               |
|                 | 人才项目列表               |               |              |         |                                               |
|                 |                      |               |              |         |                                               |
|                 |                      |               |              |         |                                               |
|                 |                      |               |              |         |                                               |
|                 |                      |               |              |         |                                               |
|                 |                      |               |              |         |                                               |
| 曲               |                      |               |              |         |                                               |
|                 |                      |               |              |         |                                               |
|                 |                      |               |              |         |                                               |
| ٩               |                      |               |              |         |                                               |

#### 新增里程碑、任务:

| TOUCH<br>SPRING | 回攻目 〇冊子       | ◆ 软件开发 > 软件开发摄服                               |       |      |    |       |            |                     |        |  |  |  |  |
|-----------------|---------------|-----------------------------------------------|-------|------|----|-------|------------|---------------------|--------|--|--|--|--|
| ~               | 會 収蔵項目 ジン     | TOUCH 项目模板类型:软件开发                             |       |      |    |       |            |                     |        |  |  |  |  |
| 4               | □ 项目管理 ^      | SPRING 项目模板: 软件开发模板                           |       |      |    |       |            |                     |        |  |  |  |  |
|                 | 新約 金标 未上给 (+) |                                               |       |      |    |       |            | 新期田編建 () 諸協入思想與名称激素 |        |  |  |  |  |
|                 | Q 语输入名称       |                                               |       |      |    |       |            |                     |        |  |  |  |  |
|                 | □ 临时任务        | <ul> <li>需求分析 项目必要 项目必要</li> </ul>            |       |      |    |       |            |                     |        |  |  |  |  |
|                 | ☷ 项目模板        |                                               |       |      |    |       |            |                     |        |  |  |  |  |
|                 | ▶ 项目报告        | 雷虎白折                                          | 亲行角色  | 潮入如作 |    | 开网    | 10.413670  | #6.52               | ottest |  |  |  |  |
|                 |               |                                               |       |      | 祭神 | 1015  |            |                     |        |  |  |  |  |
|                 | 项目问题清单        | 1. 萬次母行, 萬次港研之                                | 项目经理  | 项目经理 |    |       | 无          | 输漏性的                |        |  |  |  |  |
|                 | [] 归档项目       | 2. 需求平単之                                      | 项目经理  | 項目経緯 |    |       | 无          | 普通任务                |        |  |  |  |  |
|                 | a surra       |                                               |       |      |    |       |            |                     |        |  |  |  |  |
|                 |               | 1100H 100H 200H                               |       |      |    |       |            |                     |        |  |  |  |  |
|                 | 人才项目列表        | - Oraciti Oracity Helizow                     |       |      |    |       |            |                     |        |  |  |  |  |
|                 |               |                                               |       |      |    |       |            |                     |        |  |  |  |  |
|                 |               | UTIQ1+                                        | 责任角色  | 商业用色 |    | 开阔    | ISAN ING   | 米型                  | 交付要求   |  |  |  |  |
|                 |               |                                               |       |      | 飯件 | 描述    |            |                     |        |  |  |  |  |
|                 |               | ···· 1. 第四记计之                                 | い記行時  | 項目经理 |    |       | 无          | 输出任务                |        |  |  |  |  |
|                 |               | 2、以资计定                                        | UNG+师 | 項目经理 |    |       | 无          | 普通任务                |        |  |  |  |  |
|                 |               | +Add                                          |       |      |    |       |            |                     |        |  |  |  |  |
|                 |               | Th:#6(0)+                                     |       |      |    |       |            |                     |        |  |  |  |  |
|                 |               | <ul> <li>ADAP AK PL ROUNDER WEBANE</li> </ul> |       |      |    |       |            |                     |        |  |  |  |  |
| t               |               |                                               |       |      |    |       |            |                     |        |  |  |  |  |
|                 |               | 124816711                                     | 表在角色  | 南人和作 |    | 开网    | IS ALIEFTS | 852                 | ottest |  |  |  |  |
| Q               |               |                                               |       |      | 条件 | HELE. |            |                     |        |  |  |  |  |
|                 |               | ··· 1. #################################      | 使利益理  | 項目经理 |    |       | 先          | 普诺任务                |        |  |  |  |  |
| 2               |               | ··· 2. IZ#8#8561+2.                           | 批判法理  | 項目接環 |    |       | 无          | 普诺任务                |        |  |  |  |  |

C. 操作说明

1. **创建模板类型**:点击 + 按钮,输入类型名称进行保存;也可点击类型名称进行编辑,

点击 💼 按钮进行删除;

2. 创建项目模板:点击 <sup>新增</sup> 创建模板提供 logo 图片上传、设置模板类型、模板名称 等,点击编辑或删除按钮,可对其进行编辑或删除;
 3.创建里程碑及任务:点击项目模板名称可进入模板任务界面,点击新增里程碑,可创建 里程碑,点击下方 <sup>+</sup>Add</sup> 可增加任务,点击任务前面的菜单按钮可进行新增子任务或删除任

务。

备注:可通过角色权限控制模板编辑、删除、启用/禁用权限。

## 4.4项目报告

### 4.4.1 项目报告

#### A. 功能说明

显示项目统计图表:项目新增统计、项目任务数 Top10、项目参与人数、项目状态统计,多项目任务新增数据比较。

#### D. 截图

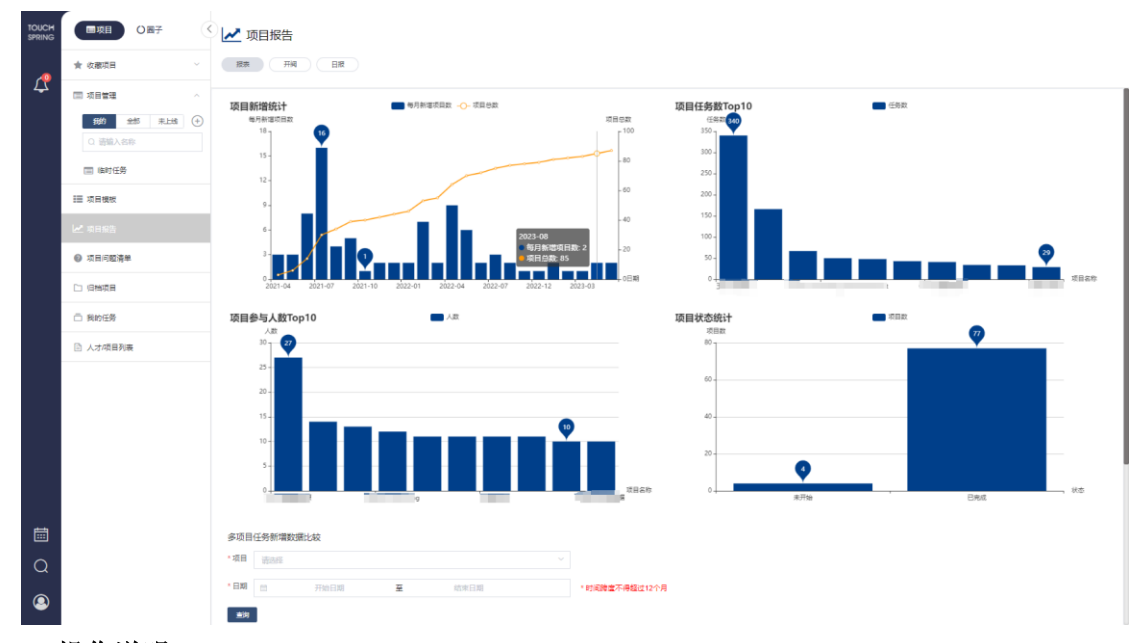

#### E. 操作说明

- 项目新增统计、项目任务数 Top10、项目参与人数 Top10、项目状态统计 图表根 据项目数据自动生成,点击可查看项目统计具体数值。
- 多项目任务新增数据比较:选择需要比较的项目及日期(时间跨度不得超过 12 个月),点击"查询"。

## 4.4.2 平台开阀

#### A. 功能描述

平台开阀数据展示及下载。

- B. 操作说明
- 1. 生成报表: 勾选项目名称点击生成报表,颜色分别代表不同状态:红色: 未完成;

黄色:带条件通过;绿色:已完成。

- 2. 搜索项目: 主界面搜索框内输入项目关键字可模糊搜索项目。
- 3. 导出报表:点击"导出报表",可下载当前报表数据;
- 4. **查看不同里程碑:**点击 金部 为选择不同里程碑,界面将会展示当前里程碑平台开阀数据。
- 5. 查看质量阀任务: 在项目名称下点击对应任务的圆点,可查看该开阀任务情况。

## 4.5项目归档

#### A. 功能说明

若项目结束,圈长或项目经理可以更改项目状态,移入"归档项目";项目创建人/超级管理员也有权限归档项目。

#### B. 截图

归档项目操作:

|                                                                                                    | 公司級 > 公司線项目任务                                                                                                    |                 |     |        |                       |            |            |                                                                                        |
|----------------------------------------------------------------------------------------------------|----------------------------------------------------------------------------------------------------|-----------------|-----|--------|-----------------------|------------|------------|----------------------------------------------------------------------------------------|
| ★ 收藏项目 ~ ~                                                                                                    | 公司级项目任务☆                                                                                                    |                 |     |        |                       | 2023-12-31 | 0          | 区 编辑<br><sup>111</sup> ana                                                             |
| → ■ 項目管理 へ<br>例約 全部 用上地 (+)<br>○ 活輸入会称                                                                                                    | 公司改革目45-<br>1. 東京開始の四部本<br>重要王参<br>1. 南京市 1<br>1. 南京市 1. 南京市 1. 南京市 1. 南市 1. 南京市 1. 南京市 1. 南市 1. 南市 1. 南市 1. 南市 1. 南市 1. 南市 1. 南市 1. 南市 1. 南市 1. 南市 1. 南市 1. 南市 1. 南市 1. 南市 1. 南市 1. 南市 1. 南市 1. 南市 1. 南市 1. 南市 1. 南市 1. 南市 1. 南市 1. 南市 1. 南市 1. 南目 1. 南市 1. 南市 1. 南目 1. 南目 1. 南目 1. 南市 1. 南目 1. 南目 1 |                 |     |        | 新聞                    |            | Q 満細入団     | <ul> <li>」 国际</li> <li>「下线</li> <li>○ 禁用项目</li> <li>○ 暂停项目</li> <li>② 未周用任务</li> </ul> |
|                                                                                                    | •●新項目需求 □ 2023-12-31 回日22回                                                                                                    | 108-6122        |     |        | _                     |            |            | <ul> <li>○ 禁用任务</li> <li>□ 日志</li> <li>↓ 交洗</li> <li>□ 旧物项目</li> </ul>                 |
| 1 mm                                                                                                    | 任务名称                                                                                                    | 秋志 ~            | 交付物 | 优先级    | 责任角色~                 | 确认角色~      | 80上日30     | ─ 尋出                                                                                   |
| □ 公司编项目任务                                                                                                    | 1、项目需求描研 之                                                                                                    | 未开始             | *** | Æ      | 集約工程师                 | 项目运输       | 2023-12-31 |                                                                                        |
| 10 million 10 million | 2. 项田原能品+ 化                                                                                                    | 未开始             |     | Æ      | 項目経測                  | 项目经期       | 2023-12-31 |                                                                                        |
|                                                                                                    | 3. 项田方编制作 2.                                                                                                    | 未开始             |     | Æ      | 108952 ( <b>1</b> 189 | 均用经路       | 2023-12-31 |                                                                                        |
|                                                                                                    | 4. USB+ 2.                                                                                                    | 未开始             | *** | Æ      | UNRHØ                 | 項目結理       | 2023-12-31 |                                                                                        |
|                                                                                                    | +Add                                                                                                    |                 |     |        |                       |            |            |                                                                                        |
| A                                                                                                    | 台计                                                                                                    |                 |     |        |                       |            |            |                                                                                        |
| Ⅲ 项目模板                                                                                                    | ▶ ● 公司培训 🖂 2022-12-31 項目活躍                                                                                                    | 项目记录            |     |        |                       |            |            |                                                                                        |
| ▶ 项目报告                                                                                                    |                                                                                                    |                 |     |        |                       |            |            |                                                                                        |
| 0.000074                                                                                                    | (1.5) (1.5)                                                                                                    | 秋西 ~            | 交付物 | 015兆湖社 | 责任角色~                 | ·当此从指      | 80x1:0300  | 9629823300                                                                             |
| ❷ 项目问题清早                                                                                                    | 1. 培训制作品级 2.                                                                                                    | 未开始             |     | Æ      | 項目経理 1                | TO HIGH S  | 2023-12-31 |                                                                                        |
| [] 旧档项目                                                                                                    | 2. 进即省利 之                                                                                                    | <del>末开</del> 始 |     | έ£     | 项目经理                  | 项目运用       | 2023-12-31 |                                                                                        |
| □ 我的任务                                                                                                    | *** 3. \$989801 42.<br>*Add                                                                                                    | 和暗              |     | é      | 项目经理                  | 项自己理       | 2023-12-31 |                                                                                        |
|                                                                                                    | <u>81</u>                                                                                                    |                 |     |        |                       |            |            |                                                                                        |
|                                                                                                    | ▶ ● 临时任务 2023-12-31 初回设理                                                                                                    | 项目记题            |     |        |                       |            |            |                                                                                        |

归档项目列表:

| SPRING | 国政目の国子    | (             | 🗋 归档项目     |                                |        |                  |            | Q 項目各称遵宜         |
|--------|-----------|---------------|------------|--------------------------------|--------|------------------|------------|------------------|
|        | ★ 收藤项目    |               |            |                                |        |                  |            |                  |
| Ľ      |           |               | <b>E</b> 7 | 100.932                        | 10日前来」 | adalestera       | 10121F3M A | 6345330          |
|        | □□ 项目管理   |               | 型」<br>整件开发 | Smart Forecasting Enchancement |        | 2021-06-10 09:21 | Manager.   | 2021-09-28 16:09 |
|        | 我的 全部 未上线 | $( \bullet )$ | 公司級        | PAO Business Review System     |        | 2021-06-23 13:31 | -          | 2022-04-11 17:27 |
|        | Q 遗输入名称   |               | WJ         | BigData                        |        | 2021-07-01 14:55 |            | 2023-10-30 14:47 |
|        | □ 临时任务    |               |            |                                |        |                  |            |                  |
|        | ☷ 项目模板    |               |            |                                |        |                  |            |                  |
|        | └── 项目报告  |               |            |                                |        |                  |            |                  |
|        | ❷ 项目问题清单  |               |            |                                |        |                  |            |                  |
|        |           |               |            |                                |        |                  |            |                  |
|        | □ 我的任务    |               |            |                                |        |                  |            |                  |
|        | 人才項目列表    |               |            |                                |        |                  |            |                  |
|        |           |               |            |                                |        |                  |            |                  |
|        |           |               |            |                                |        |                  |            |                  |
|        |           |               |            |                                |        |                  |            |                  |
|        |           |               |            |                                |        |                  |            |                  |
|        |           |               |            |                                |        |                  |            |                  |
|        |           |               |            |                                |        |                  |            |                  |
|        |           |               |            |                                |        |                  |            |                  |
| t      |           |               |            |                                |        |                  |            |                  |
| 0      |           |               |            |                                |        |                  |            |                  |
| $\sim$ |           |               |            |                                |        |                  |            |                  |
| 9      |           |               | 共3条 15条页   | <u> 新住 1 页</u>                 |        |                  |            |                  |
| ~      |           |               |            |                                |        |                  |            |                  |
| υ.     | 1941F     |               |            |                                |        |                  |            |                  |

- 归档项目:上线并且已完成的项目,圈长/项目经理/项目创建人/超级管理员点击"…"会显示"归档项目"选项(不满足条件,不可归档项目则不显示)。
- 2. 确认归档:点击"归档项目",弹出框点击"确认"归档,并提示"归档成功"。

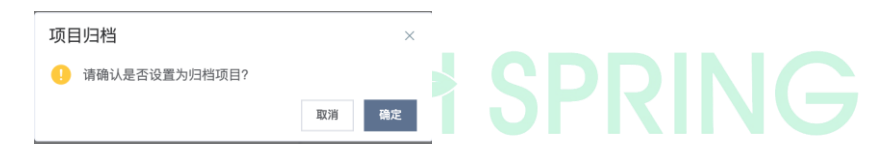

 归档项目列表:归档成功的项目显示到归档项目列表,归档项目列表根据项目的 可见范围:所有人/项目参与人/选定部门显示。
 查看归档项目详情:点击项目名称,可进入该项目详情。

**搜索归档项目:**在右上角搜索框内输入项目名称,可搜索归档项目,并支持模糊

搜索。

## 4.6项目类型

A. 功能说明

增加项目关键字,用于录入项目类型(OEM、工装、IT等),且在项目检索、平台 开阀、报表内都可以通过项目类型进行筛选。

- B. 操作
- 1. 录入项目类型: 在新增项目时,项目类型项可输入对应的项目类型,如 OEM、工装、IT等。

| TOUCH<br>SPRING | 回攻日 〇西子                                      |                       |           |                    |       |   |   | ○ 项目名称删索         |
|-----------------|----------------------------------------------|-----------------------|-----------|--------------------|-------|---|---|------------------|
|                 | ★ 収蔵項目 ~ ~ ~ ~ ~ ~ ~ ~ ~ ~ ~ ~ ~ ~ ~ ~ ~ ~ ~ |                       |           |                    |       |   |   |                  |
| Ļ               |                                              | 117                   |           | 湖                  | 政府负责人 |   |   |                  |
|                 |                                              | 软件开发                  |           |                    |       |   |   | 2021-00-26 16:00 |
|                 | 我的全部来上的(+                                    | 至自页                   | 新增项目      |                    |       |   | * | 2022-04-11 17:27 |
|                 |                                              | 模板导入                  | •项目名称     |                    |       |   |   | 2023-10-30 14:47 |
|                 | (目) 他时任务                                     | 現日等入                  | • 勝述      |                    |       |   |   |                  |
|                 | == 项目模式                                      | EXCEL模板 N載<br>EXCEL导入 |           |                    |       |   |   |                  |
|                 | 22 项目接告                                      |                       | 150 48    |                    |       | é |   |                  |
|                 | ◎ 项目问题清单                                     |                       | 属于学习项目 否  | <b>1</b> 2         |       |   |   |                  |
|                 |                                              |                       | * 隶属于     |                    |       |   |   |                  |
|                 | □ 我的任务                                       |                       | •项目负责人    |                    |       |   |   |                  |
|                 | 人才項目列表                                       |                       | 可见范围 🔳    | 新有人 🗌 項目参与人 🗌 逃定部门 |       |   |   |                  |
|                 |                                              |                       |           | 绞                  |       |   |   |                  |
|                 |                                              |                       |           |                    |       |   |   |                  |
|                 |                                              |                       |           |                    |       |   |   |                  |
|                 |                                              |                       |           |                    |       |   |   |                  |
|                 |                                              |                       |           |                    |       |   |   |                  |
|                 |                                              |                       |           |                    |       |   |   |                  |
| Q               |                                              |                       |           |                    |       |   |   |                  |
|                 |                                              |                       |           |                    |       |   |   |                  |
| ۷               |                                              | 共3条 15条页              | ▽ < 1 > 新 | E 1 0              |       |   |   |                  |

2. 编辑项目类型:进入项目,点击右上角"…",点击"编辑",可修改项目类型项。

#### 3. 通过项目类型筛选

1) 在项目检索通过项目类型筛选

| TOUCH<br>SPRING |                                     | 公司级 > 公司银项目任务                |           |     |           |               |            |            |                    |
|-----------------|-------------------------------------|------------------------------|-----------|-----|-----------|---------------|------------|------------|--------------------|
|                 | ★ 农康项目 · ·                          | 公司级项目任务☆                     |           |     |           |               | 2023-12-31 | Oi         | ēl∕0 <b>'</b> ∰/11 |
| 4               | □ 項目管理 ^<br>(約) <u>\$55</u> 天上提 (+) | 公開の2番筐(名:<br>1. 未明确的项目需求<br> |           |     |           |               |            |            |                    |
|                 |                                     | □ 表格 ∨                       |           |     |           | 新規調           |            | Q 语输入里程碑、任 | 务名称                |
|                 |                                     | ▶ ● 新项目需求                    | 项启经理      |     |           |               |            |            |                    |
|                 | Ⅲ 项目模板                              |                              |           |     |           |               |            |            |                    |
|                 | ▶ 项目报告                              | () 任务名称                      | 状态~       | 交付物 | 优先跟       | 责任角色~         | 骑队急急~      | 截止时间       | 向成时间               |
|                 | ◎ 项目问题清单                            | 1、项目需求编研 化                   | 未开始       |     | £         | 告約工程师         | 项目经理       | 2023-12-31 |                    |
|                 |                                     | 2. 项目原型向十 化                  | 未开始       |     | <u>ال</u> | 项目经理          | 项目经理       | 2023-12-31 |                    |
|                 | □ 归档项目                              | 3、项目方案制作 之                   | 港田市       |     | Æ         | 项目经理          | 项目设理<br>3  | 2023-12-31 |                    |
|                 | □ 我的任务                              | 4. UB† 2.                    | 未开始       |     | £         | い記士师          | 项目经理       | 2023-12-31 |                    |
|                 | 人才项目列表                              | **00<br>8/1                  |           |     |           |               |            |            |                    |
|                 |                                     | ▶ ● 公司培训 □ 2025-12-31 可由研想   | 10 Histor |     |           |               |            |            |                    |
|                 |                                     | □ 任务名称                       | 秋西~       | 交付物 | 00%/88    | 责任角色~         | 職以角色~      | 截止时间       | 完成时间               |
|                 |                                     | 1、培训制作指导 之                   | #JTM      |     | <u>6</u>  | 取自任理          | 北田谷田       | 2023-12-31 |                    |
|                 |                                     | 2、初即書刊 点                     | 清开始       |     | <b>6</b>  | 20日谷田<br>「「」」 | 项目经理       | 2023-12-31 |                    |
|                 |                                     | 3. WATERIN //                | オ开始       |     | Æ         | 政治経営          | 取用经理       | 2023-12-31 |                    |
| Ē               |                                     | *Add                         |           |     |           |               |            |            |                    |
| Q               |                                     | 我计                           |           |     |           |               |            |            |                    |
| ٩               |                                     | ▶ ● 協时任务 □ 2025-12-31 可由记用   | 项用证据      |     |           |               |            |            |                    |

2) 在平台开阀通过项目类型筛选

| TOUCH<br>SPRING | ■项目 ○ 圖子                | () ▶ 项目报告                   |       |     | <b>5.65</b> 57 〇 公司税 |
|-----------------|-------------------------|-----------------------------|-------|-----|----------------------|
| ~               | ★ 牧蔵項目 ~                | 投源 开阔 日證                    |       |     |                      |
| 4               | □ 项目管理 ^                | 1012638                     | 项目负责人 | ₩7  |                      |
|                 | 我的 全部 来上给 (+)           | <ul> <li>公司総項目任务</li> </ul> |       | 公司版 |                      |
|                 | <ul> <li>公司级</li> </ul> |                             |       | 公司版 |                      |
|                 | 圖 临时任务                  |                             |       |     |                      |
|                 | ☷ 项目模板                  |                             |       |     |                      |
|                 | ▶ 项目报告                  |                             |       |     |                      |
|                 | ❷ 项目问题清单                |                             |       |     |                      |
|                 | □ 归档项目                  |                             |       |     |                      |
|                 | □ 我的任务                  |                             |       |     |                      |
|                 | 人才項目列表                  |                             |       |     |                      |
|                 |                         |                             |       |     |                      |
|                 |                         |                             |       |     |                      |
|                 |                         |                             |       |     |                      |
|                 |                         |                             |       |     |                      |
|                 |                         |                             |       |     |                      |
| Ē               |                         |                             |       |     |                      |
| Q               |                         |                             |       |     |                      |
|                 |                         |                             |       |     |                      |
| (2)             |                         |                             |       |     |                      |

3) 在项目报告通过项目类型筛选

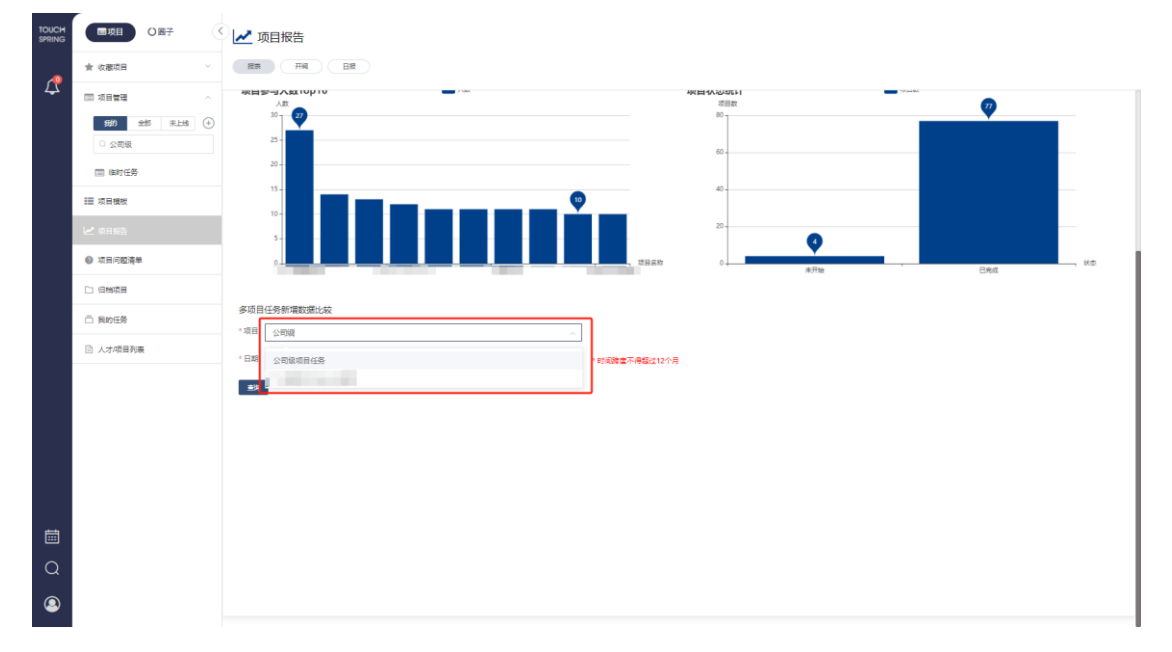

## 4.7我的任务

A. 功能说明

"我的任务",内含所有我是责任人或审核人的任务,并细分为:
1.责任人:1)已延期;2)即将到期;3)未到节点;4)按条件通过;5)已完成
2.审核人:1)已延期;2)即将到期;3)未到节点;4)按条件通过;5)已完成
B. 操作

|                 | r                |                |                |          |              |             |      | _              |               |                    |
|-----------------|------------------|----------------|----------------|----------|--------------|-------------|------|----------------|---------------|--------------------|
| TOUCH<br>SPRING |                  | 1 我的任务 1       |                |          | 2            |             |      | 3              | Q 證書(任务/項目各称) |                    |
| ~               | ★ 収蔵项目 ~         | 我是责任人 我是审核人    | 即特别期 已延期       | 未到节点 零条件 | 通过 已完成       |             |      | <u>ا</u> د     |               |                    |
| 4               | □ 项目管理 ^         |                |                |          |              |             |      |                |               |                    |
|                 | 5% \$\$5 未上线 (+) | 0588 5         | 項目名称           | 開設時名称    | 状因~<br>第1114 | 表任角色        | 表任人  | 80.000         | admin         | 截止日期<br>2023-12-28 |
|                 | ○ 公司版            |                | Treasured into | PLU LA   | al ann       | 2222.238771 |      | NAVILLEN (MIT) |               | 1017-12-20         |
|                 | □ 临时任务           | 共1张 10 光□ < 1  | > 前任 1 页       |          |              |             |      |                |               |                    |
|                 | □ 公司级项目任务        |                |                |          |              |             |      |                |               |                    |
|                 | ☷ 项目模板           |                |                |          |              |             |      |                |               |                    |
|                 | ▶ 项目报告           |                |                |          |              |             |      |                |               |                    |
|                 | ❷ 项目问题清单         |                |                |          |              |             |      |                |               |                    |
|                 | □ 旧物项目           |                |                |          |              |             |      |                |               |                    |
|                 |                  |                |                |          |              |             |      |                |               |                    |
|                 | 人才/项目列表          |                |                |          |              |             |      |                |               |                    |
|                 |                  |                |                |          |              |             |      |                |               |                    |
|                 |                  |                |                |          |              |             |      |                |               |                    |
|                 |                  |                |                |          |              |             |      |                |               |                    |
|                 |                  |                |                |          |              |             |      |                |               |                    |
| ▤               |                  |                |                |          |              |             |      |                |               |                    |
| Q               |                  |                |                |          |              |             |      |                |               |                    |
|                 |                  |                |                |          |              |             |      |                |               |                    |
|                 |                  |                |                |          |              |             |      |                |               |                    |
| 1.              | 任务角色筛            | <b>筛选:</b> 点击" | '我是责任          | E人""     | 我是审核         | 亥人"可        | 选择我的 | 的任务列制          | 表需要显          | :示                 |
|                 | 的任务,可            | 丁同时选择也         | 可单选,           | 但是默      | 状认至少         | 选择一项        | 页显示。 |                |               |                    |
| 2.              | 任务时间状            | <b>代态筛选:</b> 点 | (击时间半          | 代态"即     | 「将到期         | ""已延        | 期"等, | 可多选时           | 时间状态          | 显                  |
|                 | 示我的任务            | 6,也可点击         | 去除多进           | 上,但是     | 是默认至         | 少选择-        | 一项显示 | 0              |               |                    |

- 3. **搜索:**在搜索框内输入任务名称或者项目名称,我的任务列表搜索出对应及项目, 支持模糊搜索。
- 4. 任务状态筛选:在表头状态列,点击右侧向下图标,可选择任务状态进行筛选。
- 5. 进入任务详情:点击需要查看的任务名称,可进入该任务详情进行操作。

## 5.消息通知

A. 功能说明

圈子角色变更、项目即将超期,任务分配等相应人员会有消息提醒。

B. 截图

| TOUCH |                            | 我的任务                     |                |     |         |          |        |       |            | Q 撤索(任务/项目各称) |            |
|-------|----------------------------|--------------------------|----------------|-----|---------|----------|--------|-------|------------|---------------|------------|
|       | ★ 收藏项目 ~ 長4                | 建美任人 我是审核人               | 即将到期           | 已延期 | 未到节点 季發 | ¥件通过 已完成 |        |       |            |               |            |
| 4     | 我的消息                       | (1                       | 经标为已通          |     |         |          |        |       |            |               |            |
|       | 全部 未満                      |                          |                |     | 型程碑名称   | 状态~      | 责任角色   | 责任人   | 编以角色       | alu.A.        | 截止日期       |
|       | ✓ admin更新了任务截止时间,请及时查看!    | 2023-12-14 17:2          | 825日读          | 8   | 其它任务    | 未开始      | 時式工程時1 | admin | 》是ofL工程的符1 | admin         | 2023-12-28 |
|       | (承) admin将您够改为任务审核人, 满及时处于 | 2023-12-14 17:2          | 初日度<br>7 住行和日  |     |         |          |        |       |            |               |            |
|       | ♂ admin将您修改为任务负责人或审核人。 谢   | 叛时处理!<br>2023-12-14 17:3 | 新为已读<br>7 任务消息 |     |         |          |        |       |            |               |            |
|       | 共3条 15条页 - く 1 > 前位        | 1 <b>A</b>               |                |     |         |          |        |       |            |               |            |
|       | C) 1986項目                  |                          |                |     |         |          |        |       |            |               |            |
|       | □ 1849/E59                 |                          |                |     |         |          |        |       |            |               |            |
|       | 人才/项目列表                    |                          |                |     |         |          |        |       |            |               |            |
|       |                            |                          |                |     |         |          |        |       |            |               |            |
|       |                            |                          |                |     |         |          |        |       |            |               |            |
|       |                            |                          |                |     |         |          |        |       |            |               |            |
|       |                            |                          |                |     |         |          |        |       |            |               |            |
| Ē     |                            |                          |                |     |         |          |        |       |            |               |            |
| Q     |                            |                          |                |     |         |          |        |       |            |               |            |
| 9     |                            |                          |                |     |         |          |        |       |            |               |            |

C. 操作说明

圈子相关:

1、圈子角色变更,消息给圈子角色人员、圈长。
 项目相关:
 1、项目即将超期,消息给项目负责人。
 任务相关:
 1、任务即将超期,消息给任务负责人、项目负责人。
 2、任务分配,消息给任务负责人、任务审核人。

3、任务时间节点变更任务负责人、任务审核人、项目负责人。

4、任务审核,消息给任务负责人、任务审核人、项目负责人。

5、任务负责人、审核人变更,消息给新的任务负责人、新的任务审核人、项目负责人。

6、任务拒绝,消息给任务负责人、任务审核人、项目负责人。

备注: 收到消息的同时会收到提醒邮件。

## 6.日历显示

#### A. 功能说明

可按年选择、按月选择,日期内展示计划完成时间的任务。

B. 截图

日历任务展示及任务操作:

| TOUCH    | <b>D</b> RE 087 ()                           | 2023年12月 |       |                   |       |       |       | 2023-12-28 |
|----------|----------------------------------------------|----------|-------|-------------------|-------|-------|-------|------------|
| or kirdo | ★ 收藏项目 · · · · · · · · · · · · · · · · · · · | в        |       |                   |       | 四     | Б     | <b>*</b>   |
| 4        |                                              |          |       |                   |       |       | 12-01 | 12-02      |
|          | 粉 金縣 未比比 (十)                                 |          | 测试用户  |                   | ×     |       |       |            |
|          | <ul> <li>公司級</li> </ul>                      | 12-03    | 12-04 | 任务名称 道试用户         |       | 12-07 | 12-08 | 12-09      |
|          | □ 但时任务                                       |          |       | 状态 未开始            |       |       |       |            |
|          | □ 公司级项目任务                                    |          |       | 代先级 任             |       |       |       |            |
|          | 語 项目模板                                       | 12-10    | 12-11 | 负责人 羽虹国府1         | admin | 12-14 | 12-15 | 12-16      |
|          | ▶ 项目报告                                       |          |       | 审核人 游戏工程师1        | admin |       |       |            |
|          | ◎ 项目问题清单                                     | 12-17    | 12-18 | 截止时间 📄 2023-12-28 |       | 12-21 | 12-22 | 12-23      |
|          |                                              |          |       |                   |       |       |       |            |
|          | □ 我的任务                                       |          |       | 交付物 提文/审核文化       | 192.  |       |       |            |
|          | 人才/项目列表                                      | 12-24    | 12-25 | 任务类型              |       | 12-28 | 12-29 | 12-30      |
|          |                                              |          |       | 工时                |       |       |       |            |
|          |                                              | 12-31    | 01-01 | 日本   神论           |       |       |       |            |
|          |                                              |          |       | 开始任务              |       |       |       |            |
|          |                                              |          |       |                   |       |       |       |            |
| <b></b>  |                                              |          |       |                   |       |       |       |            |
| Q        |                                              |          |       |                   |       |       |       |            |
|          |                                              |          |       |                   |       |       |       |            |
|          |                                              |          |       |                   |       |       |       |            |

- C. 操作说明
- 1. 展示:默认展示当月计划完成时间的任务。
- **2. 选择日期查看:** 主界面右上角,选择需要展示的日期,可跳转相应日期的月份展示任务。
- 3. 任务操作:点击任务,弹框显示该任务项目,并可操作。

## TOUCH SPRING

## 7.系统设置

## 7.1菜单管理

A. 功能描述

主要包括对菜单、人员、角色、公告、枚举类、角色模板等进行管理。

#### B. 截图

| ★ 收藏项目 ···································· |                                                                                                    |            |                      |          |                       |                    |        |
|---------------------------------------------|----------------------------------------------------------------------------------------------------|------------|----------------------|----------|-----------------------|--------------------|--------|
| = 3999                                      | 2989                                                                                                    | 0 <b>9</b> | 图标                   | 英副       | 967                   | 副编辑经               |        |
|                                             | > 菜竿管理                                                                                                    | MENU       | fa fa-bars           | PERSONAL | MENJ                  | imenu              | 1912   |
| 新的 全部 采出的 (4                                | > 人员管理                                                                                                    | MENU       | al-icon-user         | PERSONAL | USER                  | luser              | (REE ) |
| Q 公司级                                       | > 角色繁殖                                                                                                    | MENU       | ta fa-black-6a       | PERSONAL | ROLE                  | /role              | 1978   |
| 📰 临时任务                                      | 公告管理                                                                                                    | MENU       | fa fa-builhorn       | PERSONAL |                       | lays-notice        | 1898   |
|                                             | > 枚苹果蜜莲                                                                                                    | MENU       | el-icon-s-tools      | PERSONAL | ENUMERATION           | idict              | 1998   |
| ₩ 公司取项目任务                                   | > #7#3                                                                                                    | MENU       | fa fa-circle-o-notch | ORCLE    | CIRCLE_MANAGE         | isirsie            | 948    |
| III 项目模板                                    | entration of the second second | MENU       | fa fa-star icon      | PROJECT  | PROJECT_PAVORITE      | (project-favorite  | 9948   |
|                                             | > 角色编版                                                                                                    | MENU       | fa fa-uners          | PERSONAL | ROLE_TEMPLATE         | holeTemplate       | 98     |
| 122 项目报告                                    | > WEINTE                                                                                                    | MENU       | fa fa-list-alt       | PROJECT  | PROJECT_MANAGE        | iproject           | 9818   |
| admin                                       |                                                                                                    | MENU       | fa fa-lina-chart     | CIRCLE   | ORCLE_DASHBOARD       | /orde-dashboard    | (618   |
| = ====                                      |                                                                                                    | MENU       | fa fa-ti-ist         | PROJECT  | PROJECT_TEMPLATE_TYPE | (project-template  | 1898   |
|                                             |                                                                                                    | MENU       | fa fa-line-chart     | PROJECT  | PROJECT_DASHBOARD     | (project-dashboard | 1818   |
| A 人员管理                                      |                                                                                                    | MENU       | el-loon-data-board   | CRCLE    | QUIVALENT             | equivalent         | (RER)  |
| 11 角合管理                                     |                                                                                                    | MENU       | el-icon-question     | PERSONAL | QUESTION_TYPE         | iquestion-type     | 1978   |
| A                                           |                                                                                                    | MENU       | el-icon-question     | PROJECT  | PROJECT_ISSUE_LIST    | (project-issue     | 9948   |
| AL DAMA BIE                                 |                                                                                                    | MENU       | el-icon-folder       | PROJECT  | PROJECT_ST_MARK       | (project-st-mark   | 1942   |
| 誓 角色模板                                      |                                                                                                    | MENU       | el-icon-files        | PROJECT  | MY_TASK               | /my-bask           | 908    |
| 0 R\$\$\$\$##                               |                                                                                                    | MENU       | el-icon-s-platform   | PERSONAL | DAILY_REPORT          | /daily_report      | 1918   |
|                                             |                                                                                                    | MENU       | el-icon-document.    | PROJECT  | PER_PRO_LIST          | (perProList        | (818)  |
| ● 日报查理                                      |                                                                                                    | MENU       | el-icon-postcard     | ORCLE    | MATRIX                | Imatrix            | (898   |
| 187 人员短阵管理                                  |                                                                                                    | MENU       | el-icon-bank-cant    | PERSONAL | MATRIX_MANAGE         | imatrix_manage     | (818)  |
|                                             |                                                                                                    | MENU       |                      | PERSONAL |                       |                    | 1998   |
| O IBH                                       |                                                                                                    |            |                      |          |                       |                    |        |
| 工作状态                                        |                                                                                                    |            |                      |          |                       |                    |        |

#### **C.**操作说明

可对菜单进行添加、编辑、删除、模糊查询等操作。

## 7.2人员管理 A. 功能描述

对部门、人员的管理。

#### B. 截图

| TOUCH<br>SPRING |                                                                  | ]管理 ①   | ይ /    | 人员管理                     |           |               |      | Q 通信入结合。账号提案   |            |
|-----------------|------------------------------------------------------------------|---------|--------|--------------------------|-----------|---------------|------|----------------|------------|
| ₽               | ★ 収載項目 ○ III                                                     | NELASIF | 16.5   | 已發用 用户漂加                 |           |               |      |                |            |
|                 | 我幼         全部         来上线         (+)         測計           ○ 公司级 | at 🟵    |        | <ul> <li>) 展用</li> </ul> | 88        | 联制方式          | ##88 | AN')           | 我作         |
|                 | □ 临时任务                                                           |         |        |                          |           |               |      | 軟件开发部<br>软件开发部 | 201<br>201 |
|                 | □ 公司级项目任务                                                        |         |        |                          | -         |               |      | 软件开发部          | BHK        |
|                 | ☷ 项目模板                                                           |         |        | 1                        |           |               |      | 软件开发部          | 962        |
|                 | ▶ 项目报告                                                           |         |        |                          |           | -             |      | 软件开发部<br>软件开发部 | 398        |
|                 | admin admin                                                      |         |        |                          |           |               |      | 100            | 962        |
|                 | 三 菜竿管理                                                           | _       |        |                          |           |               |      | 软件开发部<br>软件开发部 | 92<br>92   |
|                 | 2 人员管理                                                           |         |        |                          | -         | -             |      | 软件开观部          | 1998       |
|                 |                                                                  |         |        |                          |           | _             |      | 软件开发部<br>大数编制门 | 998<br>998 |
|                 | 管 角色模板                                                           |         |        |                          | -         |               |      | 软件开发部          | 36R        |
|                 | ◎ 问题类型管理                                                         |         |        |                          |           |               |      | \$G1997.2CBD   | 968        |
|                 | ■ 日报管理                                                           |         |        |                          |           |               |      |                |            |
|                 | □ 人员矩阵管理                                                         |         |        |                          |           |               |      |                |            |
| 蔮               | ⑦ 更改電码                                                           |         |        |                          |           |               |      |                |            |
| Q               |                                                                  |         |        |                          |           |               |      |                |            |
| ٩               | ▲作びむ ▲情効打扰 出業 ■ 办公室                                              |         | # 03 § | 15条页 - く 1               | 2 3 4 5 > | <b>若住 1</b> 页 |      |                |            |

#### C.操作说明

✓ 部门管理

1. 点击部门管理界面的"+",添加你所需要的公司、部门、添加完成之后点击提交;可

对已添加的部门进行编辑删除等;

- ✓ 人员管理
- 1. 点击公司名称,人员列表展示公司下人员列表;
- 2. 点击部门名称,人员列表展示部门下人员列表;

✓ 已禁用账号

1. 如果想取消该禁用的账号先点击勾选再点击删除,也可对已禁用的人员进行解禁。

## 7.3角色管理

#### A. 功能描述

对角色以及权限的管理。

#### B. 截图

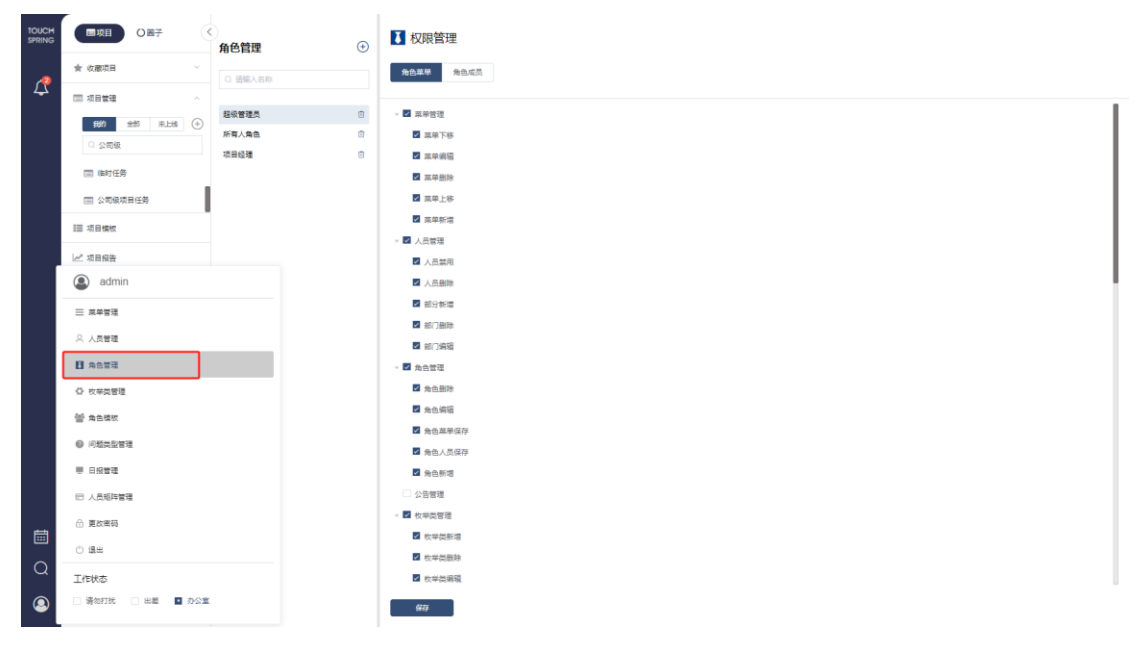

| TOUCH<br>SPRING | ■项目 0 图子      | 角色管理 ④    | ▶ 权限管理                   |                                                                                                    |      | Q 遗憾入姓名提案 |
|-----------------|---------------|-----------|--------------------------|----------------------------------------------------------------------------------------------------|------|-----------|
| _               | ★ 収蔵項目 ~ ~    |           | 角色展彩 角色成质                |                                                                                                    |      |           |
| 4               |               | C IDRV344 |                          |                                                                                                    |      |           |
|                 | 新教 会然 単日教 (中) | 超级管理员 🔹   | ビ 郷定 『 解郷                |                                                                                                    |      |           |
|                 |               | 所有人角色     | 姓名                       | 2011)                                                                                                    | 联航方式 | 1920      |
|                 |               | 項目処理      | D                        | and the second second se |      | FEMALE    |
|                 | □ 临时任务        |           |                          | 软件开发部                                                                                                    |      | MALE      |
|                 | □ 公司级项目任务     |           |                          | 软件开发都                                                                                                    |      | FEMALE    |
|                 | := :58##      |           |                          | 软件开观部                                                                                                    |      | FEMALE    |
|                 |               |           |                          | 软件开发部                                                                                                    |      | MALE      |
|                 | ▶ 项目报告        |           |                          | 大影類部门                                                                                                    |      | MALE      |
|                 | ◎ 项目问题清单      |           |                          | 软件开发部                                                                                                    |      | MALE      |
|                 |               |           |                          | \$19772030<br>\$19972048                                                                                                    |      | MALE      |
|                 | □ 归档项目        |           |                          | 大教授部门                                                                                                    |      | MALE      |
|                 | □ 我的任务        |           |                          | 软件开发部                                                                                                    |      | NONE      |
|                 | 人才/项目列表       |           |                          |                                                                                                    |      |           |
|                 |               |           |                          |                                                                                                    |      |           |
|                 |               |           |                          |                                                                                                    |      |           |
|                 |               |           |                          |                                                                                                    |      |           |
|                 |               |           |                          |                                                                                                    |      |           |
|                 |               |           |                          |                                                                                                    |      |           |
|                 |               |           |                          |                                                                                                    |      |           |
| t               |               |           |                          |                                                                                                    |      |           |
| Q               |               |           |                          |                                                                                                    |      |           |
| _               |               |           |                          |                                                                                                    |      |           |
| 9               |               |           | 共11条 15条页 -> く 1 -> 前住 1 | 页                                                                                                    |      |           |

- C. 操作说明
- ✓ 角色管理:

 1.点击"+"按钮添加你想要的角色,鼠标选中角色名称,可点击编辑图标进行编辑, 点击删除按钮可进行删除;

✓ 角色菜单:

1.勾选不同设置角色对应的功能模块先点击勾线然后再保存;

✓ 角色成员:

1.进行系统的角色成员分配以及添加成员:选中角色点击更改,可进行角色成员的添加;勾选成员点击批量解绑可进行成员的解绑。

## 7.4枚举类管理

A. 功能说明

对枚举类进行管理。

B. 截图

| TOUCH<br>SPRING | 國攻目 〇圈子           | < ✿ 枚举类   | in<br>L            |                      |                  |     |
|-----------------|-------------------|-----------|--------------------|----------------------|------------------|-----|
| _               | ★ 収蔵項目 ~          |           |                    |                      |                  |     |
| 4               |                   | 8年共8日     | 1923               | ttell                | P980318          | 0   |
|                 |                   | Bietto    | DELETE_STATUS      | 开始体                  | 2020-06-06 17:34 | 2 🗉 |
|                 | 我的 金郎 来上路 (中)     | 任务状态      | TASK_STATUS        | 来开始 进行中 传带线 已把她      | 2020-08-07 09:34 | 2 1 |
|                 | ○ 公司级             | 工作状态      | WORK_STATUS        | 通知研究 出版 内公室          | 2020-06-18 14:51 | 2 回 |
|                 | 🔜 编时任务            | 展单分组      | MENU_GROUPS        | 慶子 小人中心 項目           | 2020-08-19 09:19 | 2 回 |
|                 |                   | 能举纯别      | MENU_TYPE          | 194日 1944            | 2020-08-25 11:21 | 2 🗉 |
|                 | - Calaracates     | 但明初期      | TASK_MEW           | 第78 晉款 日期 甘味酸        | 2020-08-31 17:00 | 2 🗇 |
|                 | Ⅲ 项目模板            | 项目可见地图    | PROJECT_VISIBILITY | 所有人 说出参与人 西巴的门       | 2020-08-02 14:26 | Q D |
|                 | 12 4504           | 但另何增展型    | TABK_ADD_TYPE      | 日期 文件 文字 数字 人员 秋石    | 2020-09-04 14:12 | 2 🗉 |
| 1               |                   | 202814-04 | OPEN_STATUS        | 正常 扁常                | 2020-09-08 15:51 | 2 🗇 |
|                 | admin             |           | TASK_DATE_STATUS   | 已充成、播新或研究成成 采用成、未到方点 | 2020-09-09 14:33 | 2 回 |
|                 | 三 英学教徒            |           | AUDIT_STATUS       | 未奉板 已接过 已把地          | 2020-09-15 10:35 | 2 🖻 |
|                 | ○ 人员管理<br>目 角色管理  |           | PROJECT_TVPE       | 白星 号入已有石田 号入编版       | 2020-00-15 13:57 | 2 曲 |
|                 |                   |           | TASK_TYPE          | W语位的 APOP世的 医量词性的    | 2020-09-18 10:28 | 2 回 |
|                 |                   |           | PRIORITY           | 28 2 +# 1            | 2025-10-22.09:20 | 之 回 |
|                 | Q 校平賞管理           |           | PROJECT_ONLINE     | 非正线 此线 戰得 醫师         | 2020-10-20 16;18 | 2 🖻 |
|                 | 管 角色模板            | 17.       |                    |                      |                  |     |
|                 |                   |           |                    |                      |                  |     |
|                 | ₩ 日报管理            |           |                    |                      |                  |     |
|                 | 18 人员矩阵管理         |           |                    |                      |                  |     |
| iii<br>Q        | 🛆 東政憲師            |           |                    |                      |                  |     |
|                 | OBH               |           |                    |                      |                  |     |
|                 | 工作状态              |           |                    |                      |                  |     |
| ٩               | □ 請勿打扰 □ 出版 ■ わ公3 | E         | /□                 |                      |                  |     |

#### **C.**操作说明

点击上角"+"按钮可进行枚举类的添加,右侧编辑按钮可以对配置键和配置值进行修改,删 除按钮可对其进行删除。

## 7.5角色模板 A. 功能说明

可对角色模板进行增删改查、禁用/解除禁用。

| В. | 截图 |
|----|----|
|----|----|

| SPRING           |                                                            | 🚰 角色樹    | 🚰 角色模板管理          |            |                  |  |             |
|------------------|------------------------------------------------------------|----------|-------------------|------------|------------------|--|-------------|
|                  | ★ 収蔵項目 ~                                                   | 成员 日     | ▲英 已並用            |            |                  |  |             |
| 4                | 项目管理 ^                                                     |          |                   |            |                  |  |             |
|                  | 900 eHt = HR (A)                                           | 白敷除 ① 禁用 |                   |            |                  |  |             |
|                  |                                                            | — 名称     |                   | 角色描述       | 联赛均接单            |  | 0           |
|                  | <ul> <li>A HOR</li> <li>(m)任务</li> <li>(如)现项目任务</li> </ul> | - 項目級    | 3                 | 管理项目       | 管理项目             |  |             |
|                  |                                                            |          | 御作                | 和埃工程师      | 前時四面开設           |  | 2 🗊         |
|                  |                                                            | Have L   | 波工程师              | Java开发工程师  | Java项目开放         |  | 2 🗇         |
|                  | II Searce                                                  | - 架构工    | fairt             | 泉内工程の      | REAR!+           |  | 2 🖻         |
|                  |                                                            | 唐前江      | fa)7              | 集前工程师      | 负责集前工作           |  | 2 🗇         |
|                  | ∠ 项目报告                                                     | 設大経      | 2                 | 技术経理       | 会费技术部内           |  | 2 0         |
|                  | admin                                                      |          |                   | <b>東羽生</b> | 94-3, 國際自己認識2+32 |  | <u> 2</u> 世 |
|                  | 二 本集管理                                                     |          | 6                 | isitt      |                  |  | 2 m         |
|                  |                                                            |          |                   | 25         |                  |  | 之前          |
|                  | 2、人员管理                                                     |          |                   |            |                  |  |             |
|                  | Ⅲ 角色管理                                                     |          |                   |            |                  |  |             |
|                  | ○ 枚栄美管理                                                    |          |                   |            |                  |  |             |
|                  | 警 角色模板                                                     |          |                   |            |                  |  |             |
|                  | ◎ 问题类型管理                                                   |          |                   |            |                  |  |             |
| 1<br>I<br>I<br>I | ■ 日报管理                                                     |          |                   |            |                  |  |             |
|                  | 巴 人员矩阵管理                                                   |          |                   |            |                  |  |             |
|                  | ☆ 東政密码                                                     |          |                   |            |                  |  |             |
|                  | () 退出                                                      |          |                   |            |                  |  |             |
|                  | 工作状态                                                       |          |                   |            |                  |  |             |
| (2)              | 🗌 请勿打扰 📄 出畿 📲 办公室                                          |          | /页 ∨ 〈 1 〉 前住 1 页 |            |                  |  |             |

#### C. 操作说明

**角色模板的操作**:点击"+"可对角色模板进行添加、点击编辑按钮可对角色模板编辑、点击删除按钮可删除角色模板。

**禁用角色模板**:勾选角色模板点击禁用,可对模板进行禁用。进入已禁用列表,勾选觉得 模板,选择启用,可启用相关角色模板。

# TOUCH SPRING